# **Table of Contents**

| Araknis 220/320/420 Series Managed Switch |    |
|-------------------------------------------|----|
| Installation and Software Guide           | 2  |
| Series overview                           |    |
| Unboxing                                  |    |
| Installation                              | 5  |
| Rack mounting guidelines                  | 6  |
| Connections                               | 6  |
| PoE budgeting                             |    |
| LED states and reset procedures           |    |
| Reset procedures                          |    |
| Interface overview                        |    |
| System                                    |    |
| Ports                                     | 14 |
| System                                    |    |
| Ports                                     |    |
| PoE                                       |    |
| VLANs                                     |    |
| STP                                       |    |
| Multicast                                 |    |
| Link Aggregation                          | 55 |
| Access Management                         |    |
| Diagnostics                               | 61 |
| File Management                           |    |
| Neighbors                                 |    |
| QoS                                       |    |
| 802.1X                                    |    |

| Authentication  |     |
|-----------------|-----|
| Port Security   |     |
| ACL             |     |
| DoS             |     |
| SNMP            |     |
| Port Statistics |     |
| SFP Module Info | 101 |
| System Logs     |     |
| Log Table       |     |
| Global Settings |     |
| Local Logging   |     |
| Remote Logging  |     |
| Specifications  |     |

# Araknis 220/320/420 Series Managed Switch

## Installation and Software Guide

Thank you for choosing an Araknis® x20 Series Network Switch. With updated modern aesthetics, and a managed interface, the Araknis 220/320/420 series switch is a sleek and highly capable addition to any network.

## Series overview

| Model                  | Port<br>Facing | Total<br>RJ45 | 1G, PoE+<br>(30W) | 2.5G, PoE+<br>(30W) | 1G, No<br>PoE | SFP<br>Ports | PoE<br>Budget |
|------------------------|----------------|---------------|-------------------|---------------------|---------------|--------------|---------------|
| AN-420-SW-R-<br>44-POE | Rear           | 44            | 28                | 16                  |               | 4x 10G       | 740           |
| AN-420-SW-F-           | Front          | 48            | 32                | 16                  |               | 4x 10G       | 740           |

| 48-POE                 |       |    |    |   |    |        |     |
|------------------------|-------|----|----|---|----|--------|-----|
| AN-420-SW-R-<br>24-POE | Rear  | 24 | 16 | 8 |    | 4x 10G | 410 |
| AN-420-SW-F-<br>24-POE | Front | 24 | 16 | 8 |    | 4x 10G | 410 |
| AN-420-SW-R-<br>16-POE | Rear  | 16 | 12 | 4 |    | 2x 10G | 250 |
| AN-420-SW-F-<br>16-POE | Front | 16 | 12 | 4 |    | 2x 10G | 250 |
| AN-320-SW-R-<br>24-POE | Rear  | 24 | 24 |   |    | 2x 1G  | 375 |
| AN-320-SW-F-<br>24-POE | Front | 24 | 24 |   |    | 2x 1G  | 375 |
| AN-320-SW-R-<br>16-POE | Rear  | 16 | 16 |   |    | 2x 1G  | 250 |
| AN-320-SW-F-<br>16-POE | Front | 16 | 16 |   |    | 2x 1G  | 250 |
| AN-320-SW-R-8-<br>POE  | Rear  | 8  | 8  |   |    | 2x 1G  | 130 |
| AN-320-SW-F-8-<br>POE  | Front | 8  | 8  |   |    | 2x 1G  | 130 |
| AN-320-SW-F-48         | Front | 48 |    |   | 48 | 4x 1G  | х   |
| AN-320-SW-R-24         | Rear  | 24 |    |   | 24 | 2x 1G  | x   |
| AN-320-SW-F-24         | Front | 24 |    |   | 24 | 2x 1G  | х   |
| AN-320-SW-R-16         | Rear  | 16 |    |   | 16 | 2x 1G  | x   |
| AN-320-SW-F-16         | Front | 16 |    |   | 16 | 2x 1G  | x   |
| AN-320-SW-R-8          | Rear  | 8  |    |   | 8  | 2x 1G  | x   |
| AN-320-SW-F-8          | Front | 8  |    |   | 8  | 2x 1G  | х   |
| AN-220-SW-R-<br>44-POE | Rear  | 44 | 44 |   |    | 4x 1G  | 380 |
| AN-220-SW-F-<br>48-POE | Front | 48 | 48 |   |    | 4x 1G  | 380 |
| AN-220-SW-R-<br>24-POE | Rear  | 24 | 24 |   |    | 2x 1G  | 190 |
| AN-220-SW-F-<br>24-POE | Front | 24 | 24 |   |    | 2x 1G  | 190 |
| AN-220-SW-R-<br>16-POE | Rear  | 16 | 16 |   |    | 2x 1G  | 130 |
| AN-220-SW-F-<br>16-POE | Front | 16 | 16 |   |    | 2x 1G  | 130 |
| AN-220-SW-R-8-<br>POE  | Rear  | 8  | 8  |   |    | 2x 1G  | 65  |
| AN-220-SW-F-8-         | Front | 8  | 8  |   |    | 2x 1G  | 6   |

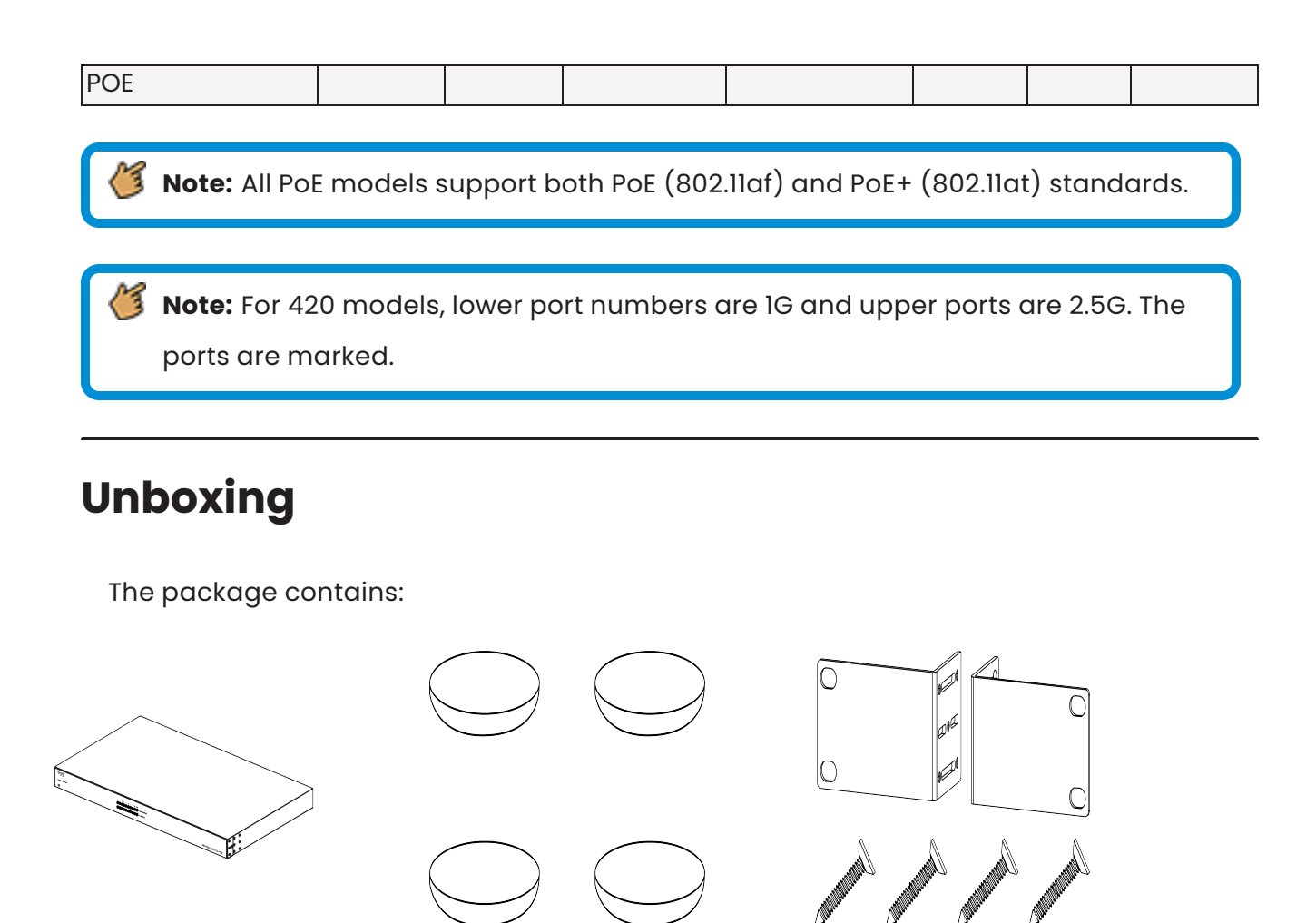

Switch

Rubber feet for flat surfaces (4) Rack-mount kit: ears (2), screws (8)

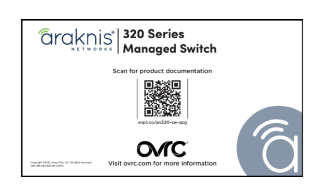

Quick Start Guide QR card

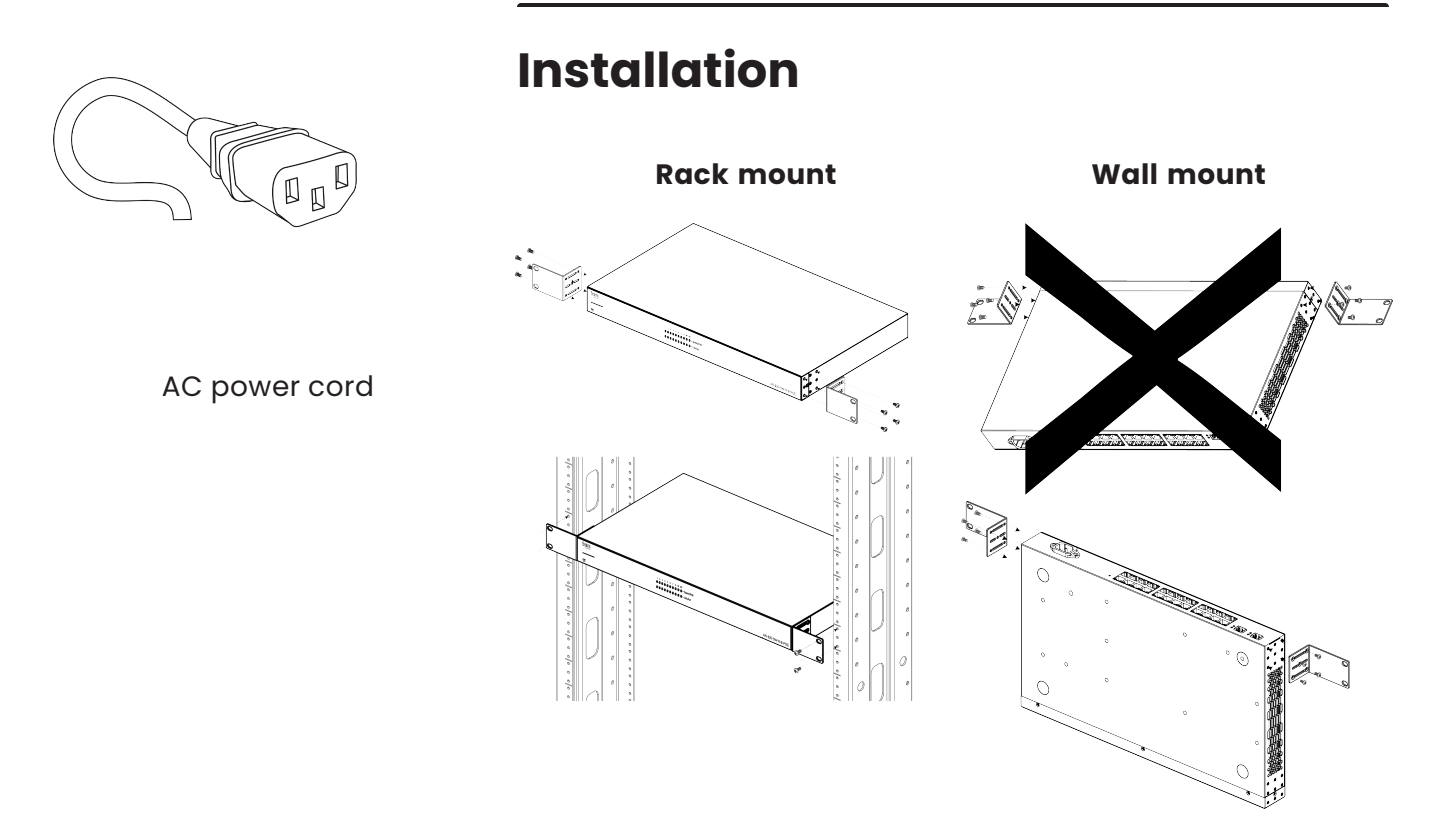

Shelf mount

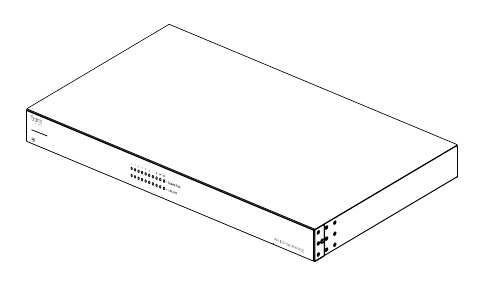

Caution: To avoid possible interference or damage, do not stack equipment on top of the switch.

If wall mounting, the Ethernet ports must face the floor or ceiling. Wall mounting is not recommended for the AN-320-SW-F/R-POE and AN-320-SW-F-48.

## Rack mounting guidelines

- The maximum ambient temperature of the space the switch is installed in should not exceed 122 °F/50 °C.
- Allow to air flow through the rack.
- Verify all the leveling feet or casters are adjusted correctly and they come in contact with the supporting surface. Always load heavier equipment at the bottom of the rack.
- Make sure the rack is grounded and the equipment is surge protected.
- Do not overload the power equipment, or the switch. Check out our <u>WattBox Best</u>
   Practices for more information.

## Connections

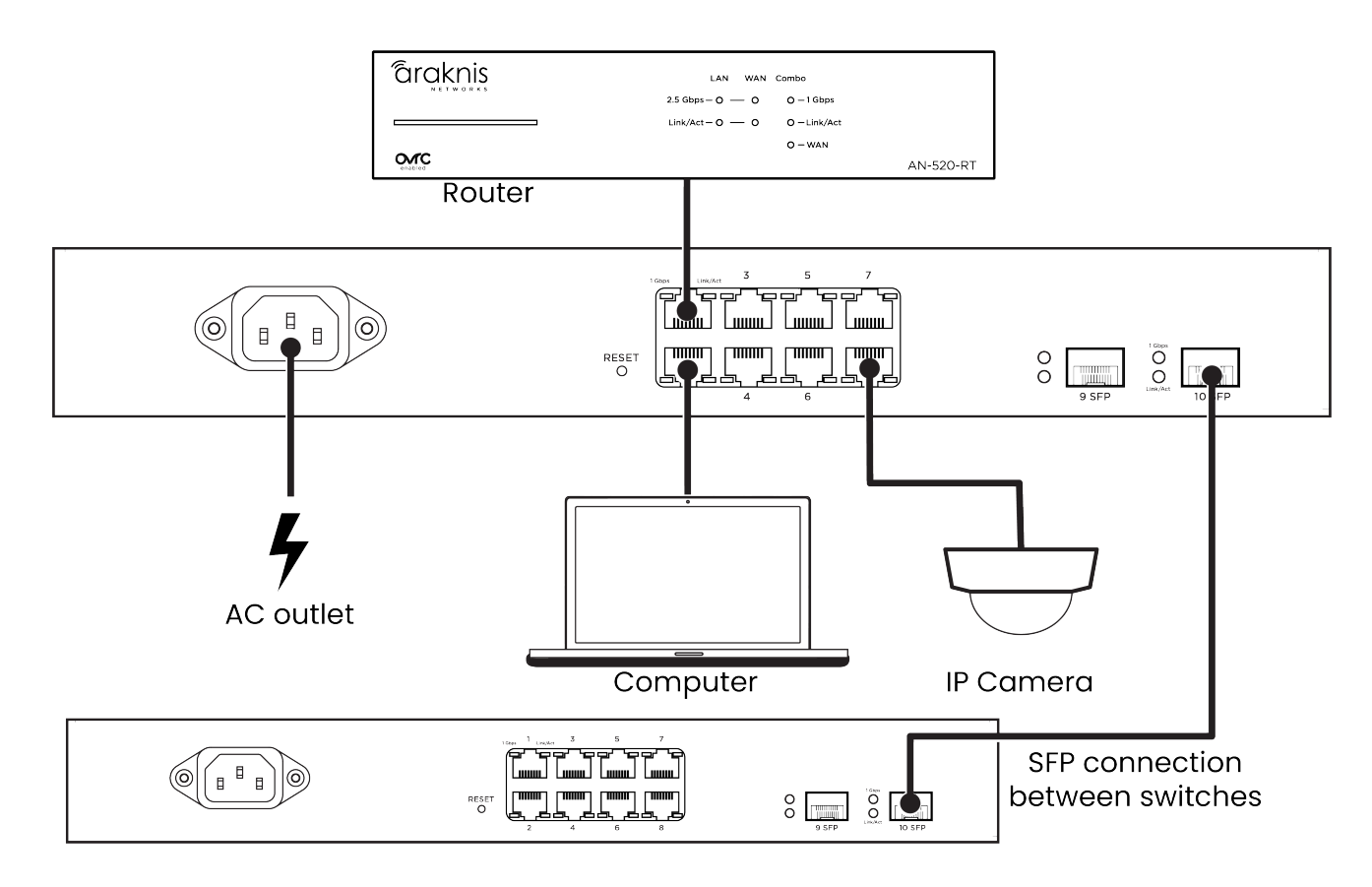

**Note:** Connect SFP ports using Araknis SFP adapters for RJ45 or multi-mode fiber cables. SFP adapters sold separately.

**Pro Tip:** Manually set the SFP port speed to 1G when connecting to a device that only supports 1G to avoid potential negotiation issues.

## **PoE budgeting**

The PoE budget (Power over Ethernet) limits the amount of power available to all ports, with a maximum of 30W on an individual port. Add the total number of possible watts that the connected devices can consume to make sure everything can receive power reliably. Below is an example that uses an AN-320-SW-R-8-POE.

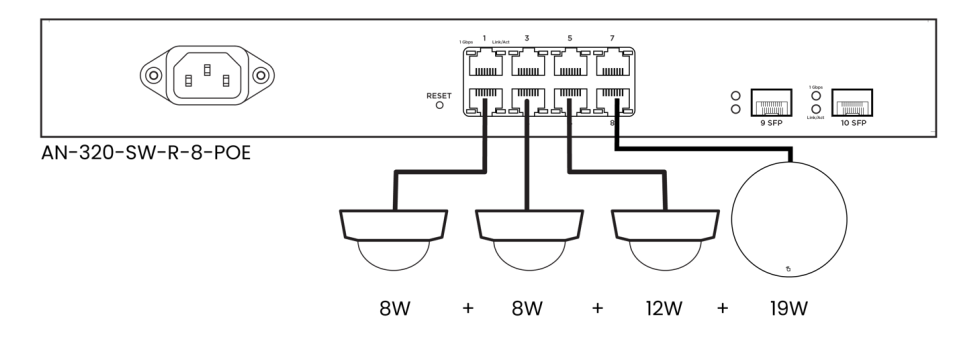

Total PoE budget available = 130W

Total PoE device consumption = 42W

PoE budget left available = 88W

## LED states and reset procedures

| LED   | LED state | Description          |  |
|-------|-----------|----------------------|--|
| Power | On        | Switch is powered on |  |
| rower | Off       | Switch is powered of |  |

| IChne    | On       | Port is connected at 1000Mbps        |
|----------|----------|--------------------------------------|
| lophs    | Off      | Port is connected at 10/100Mbps      |
|          | On       | Port detects a connection            |
| Link/Act | Blinking | Packets are flowing through the port |
|          | Off      | Port does not detect a connection    |

## **Reset procedures**

To **restart** the switch, press and hold the Reset button for 5 seconds, then release.

To **factory default** the switch, press and hold the Reset button for 10-15 seconds until the LEDs flash once.

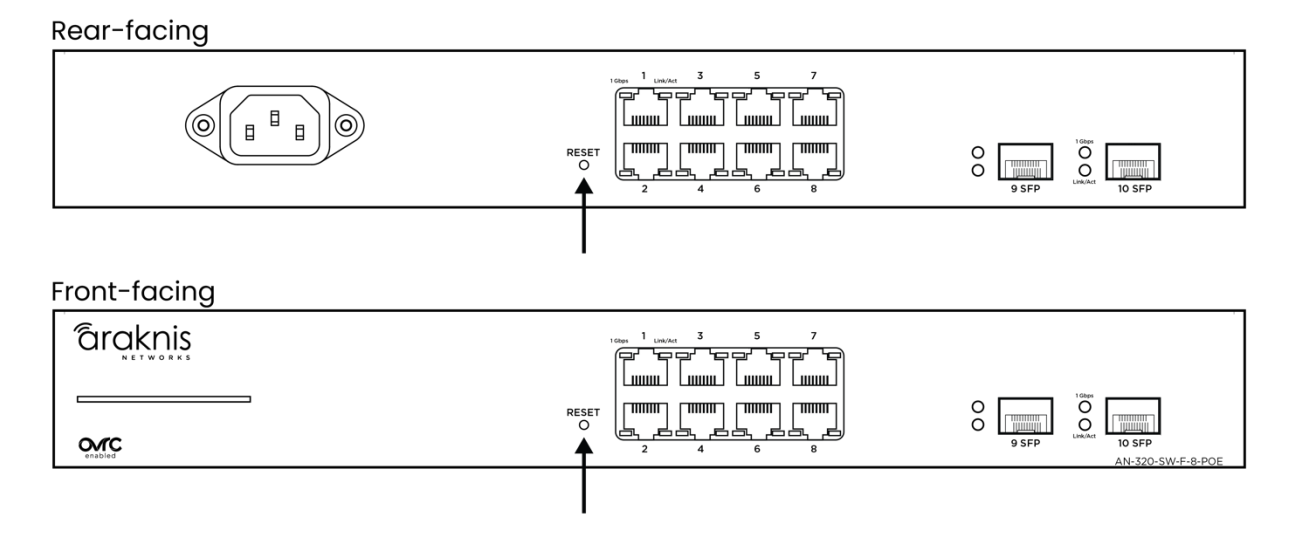

## Interface overview

Araknis 220 and 320 switches use the main navigation menu and page tabs to organize the system information and configurable settings.

#### Definitions

- Interface A port on the switch. Also called a switchport.
- **Clients** A device on the network. Sometimes written as a client device.

|            |          | B                          | <u> </u>                         |                                           |                           |                        |
|------------|----------|----------------------------|----------------------------------|-------------------------------------------|---------------------------|------------------------|
| arak       | nis      |                            | OvrC Cloud: Connected            | <b>O System Time:</b> 2024-01-24 11:30:57 | Ø System Uptime: 21:39:55 | 🥂 СРU: 68.32%) 🔱 🕞     |
| A          | , I      |                            |                                  |                                           |                           |                        |
| Status     | ^        | 1 3                        | 5 7 9 11 13 15 17 19 21 23 25 2  | 7 29 31 33 35 37 39 41                    | 43 45 47 49 51            |                        |
| System     |          |                            |                                  |                                           |                           |                        |
| Ports      |          | 2 4                        | 6 8 10 12 14 16 18 20 22 24 26 2 | 3 30 32 34 36 38 40 42                    | 44 46 48 50 52            |                        |
| Settings   | ~        | System Real-Time Statistic | s                                |                                           |                           | C <sup>4</sup> Refresh |
| Tools      | ~        | System Informatio          | n                                |                                           |                           |                        |
| Advanced   | ~        | Model Name                 | AN-220-SW-48-POE                 | VLANs in Database                         | 1                         |                        |
| System Log |          | System Name                | Core_Switch                      | Jumbo Frames                              | Loading                   |                        |
|            | <u> </u> | Firmware                   | 1.0.09 [Jan. 22 2024 09:25]      | IGMP Snooping                             | Loading                   |                        |

 Main Navigation Menu – Click on the headers to access the submenus to configure and maintain the switch. There's a button at the lower right to collapse the menu.

**Pro Tip:** Use the Search bar to find settings and jump to their pages.

- 2. **Port Status** Click to toggle the port status display at the top of the page.
- 3. **Top Bar** Displays the overall status of the switch, including the system uptime, the current time, OvrC cloud connection, memory, and system usage.
- 4. **Restart and Logout** Use these buttons to restart or log out of the switch.
- 5. **Navigation Tabs** Click on a tab to access more settings under the submenu.

### Applying and resetting changes

|   | <b>araknis</b>  |                                |                                                          | OvrC Cloud: Connected | Ø System Time: 2024-01-24 11:51:45 | Ø System Uptime: 22:00:46 | 🗥 СРИ: 3.96% 🕛 🖼 |
|---|-----------------|--------------------------------|----------------------------------------------------------|-----------------------|------------------------------------|---------------------------|------------------|
|   | Search 🗸        | System Information             | IP Settings System Time                                  |                       |                                    | ß                         | Reset 🗸 Apply    |
| ( | Settings ^      | System Name<br>System Location | Core_Switch<br>Main Rack                                 |                       |                                    |                           |                  |
|   | System<br>Ports | System Contact                 | AV Install Pro                                           |                       |                                    |                           |                  |
|   | PoE             | LED<br>Password Reset          | <ul> <li>1Gbps</li> <li>PoE</li> <li>Disabled</li> </ul> | sable                 |                                    |                           |                  |

The **Apply** changes button is in the upper right corner of the page. Use the **Reset** button if you'd like to revert the changes to their last saved state.

## System

This page provides an overview of the switch's configuration. Click the **Refresh** button for the latest information.

| Real-Time Statistics  |                             |                   | C Re             |
|-----------------------|-----------------------------|-------------------|------------------|
| System Information    |                             |                   |                  |
| Model Name            | AN-220-SW-48-POE            | VLANs in Database | 1                |
| System Name           | Core_Switch                 | Jumbo Frames      | 9216             |
| Firmware              | 1.0.09 [Jan. 22 2024 09:25] | IGMP Snooping     | OFF              |
| Hardware Version      | 1.0.0                       | IGMP Groups       | 0 % (0 / 256)    |
| Service Tag           | ST                          | STP               | ON               |
| Fan Status            | ОК                          | STP Root Address  | 10000000         |
| MAC Address           | 10000000                    | LLDP              | ON               |
| IPv4 DHCP Client Mode | DHCP                        | QoS               | ON               |
| IP Address            | 192.168.10.150              | DoS               | OFF              |
| Subnet Mask           | 255.255.255.0               | Active Interfaces | 6/52             |
| Gateway               | 192.168.10.1                | Total PoE Usage   | 4.4% (16.9/380W) |

#### **Table field descriptions:**

- Model Name Use this field to verify the switch's model number. Notated as AN (Araknis) SW (switch) R/F (rear or front-facing ports) X (the number of RJ-45 ports the switch has) POE (Power-over-Ethernet).
- System Name This is the name the switch appears under when identified on the network. This field can be changed under Settings > System.
- **Firmware** Displays the firmware version installed on the switch. Use OvrC to verify if the switch is up to date and update it if it isn't.
- Hardware Version Displays the hardware version.
- Service Tag A unique identifying number that is used to add the switch to OvrC, manually.
- Fan Status Displays the operating status of the fans.
- **MAC Address** A unique identifier that appears in network scans. This address is required if the switch is being manually added to OvrC.
- IPv4 DHCP Client Mode Shows if the switch is configured for a DHCP or static IP address. Configurable under Settings > System > IP Settings.
- IP Address Displays the IP address of the switch.
- **Subnet Mask** Shows the subnet mask assigned to the switch.
- **Gateway** Displays the IP address of the router.
- VLANs in Database The number of VLANs configured on the switch under Settings > VLANs.
- Jumbo Frames The currently configured payload limit for jumbo frames.
   Configurable under Ports > Jumbo Frames.
- IGMP Snooping Shows if IGMP Snooping is enabled on the switch. Configurable under Settings > Multicast.

- IGMP Groups Displays the amount of Multicast Groups registered on the switch.
   See Settings > Multicast > IGMP Snooping > Group List for more info.
- **STP** Displays if Spanning Tree Protocol is enabled on the switch. Configurable under **Settings** > **STP**.
- **STP Root Address** Displays the address of the interface acting as the STP Root Address on the network.
- LLDP Displays if LLDP (link layer discovery protocol) is enabled on the switch.
   Configurable under Advanced > Neighbors > LLDP.
- QoS Displays whether QoS (Quality of Service) is enabled on the switch.
   Configurable under Advanced > QoS.
- DoS Displays if DoS (Denial of Service) prevention is enabled on the switch.
   Configurable under Advanced > DoS.
- Active Interfaces Displays the number of switch ports currently in use and the total possible interfaces for the switch.
- **Total PoE Usage** The amount of Power-over-Ethernet currently in use on the switch and the percentage of the total budget in use.

Pro Tip: Do not use more than 80% of the total budget. When calculating the budget, use the total possible amount of power the connected devices may draw.

#### **Real-Time Statistics**

Use this tab to view real-time statistics about PoE utilization and statistics per port.

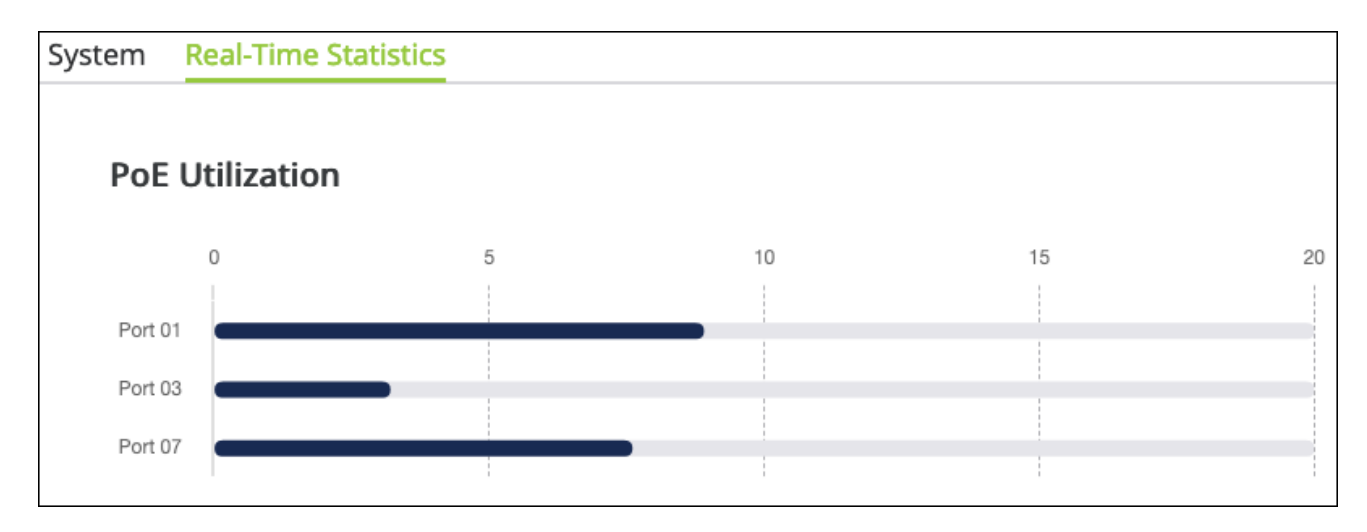

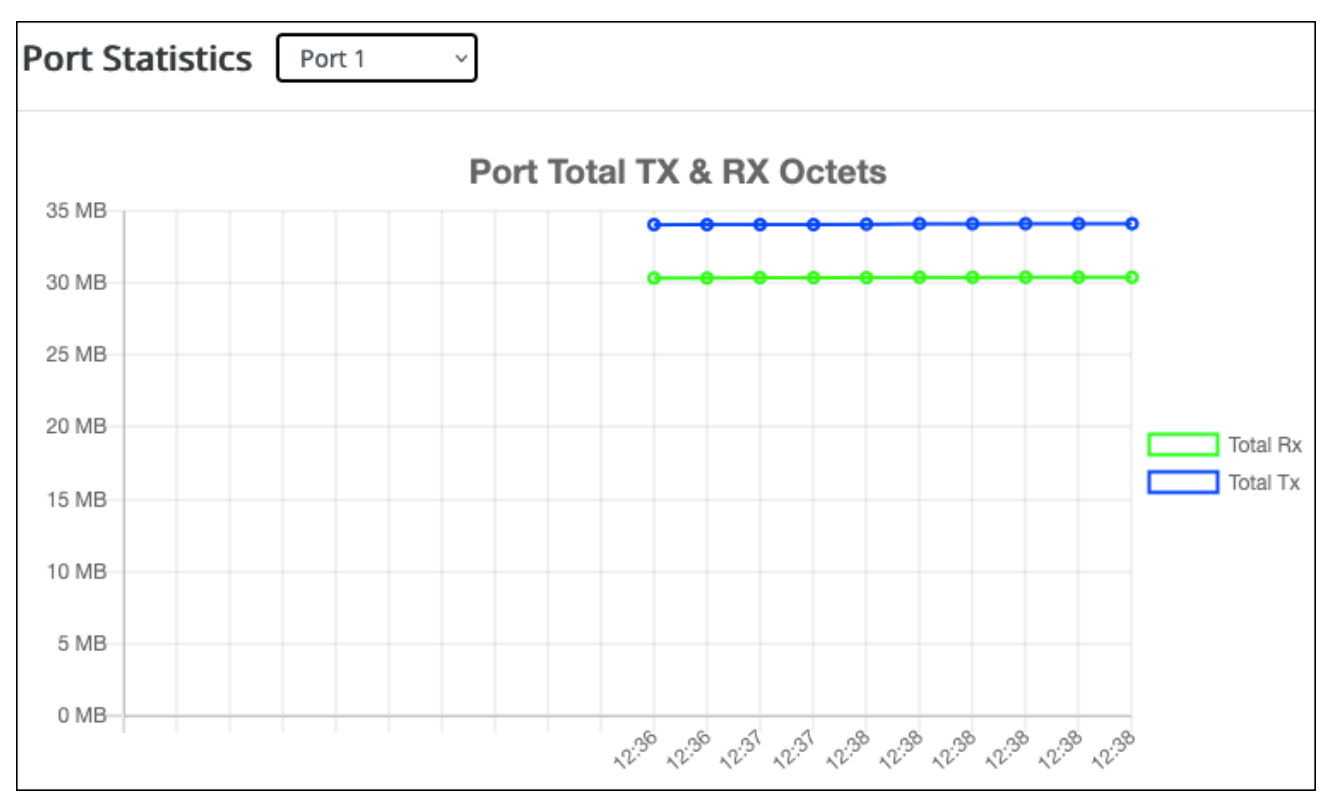

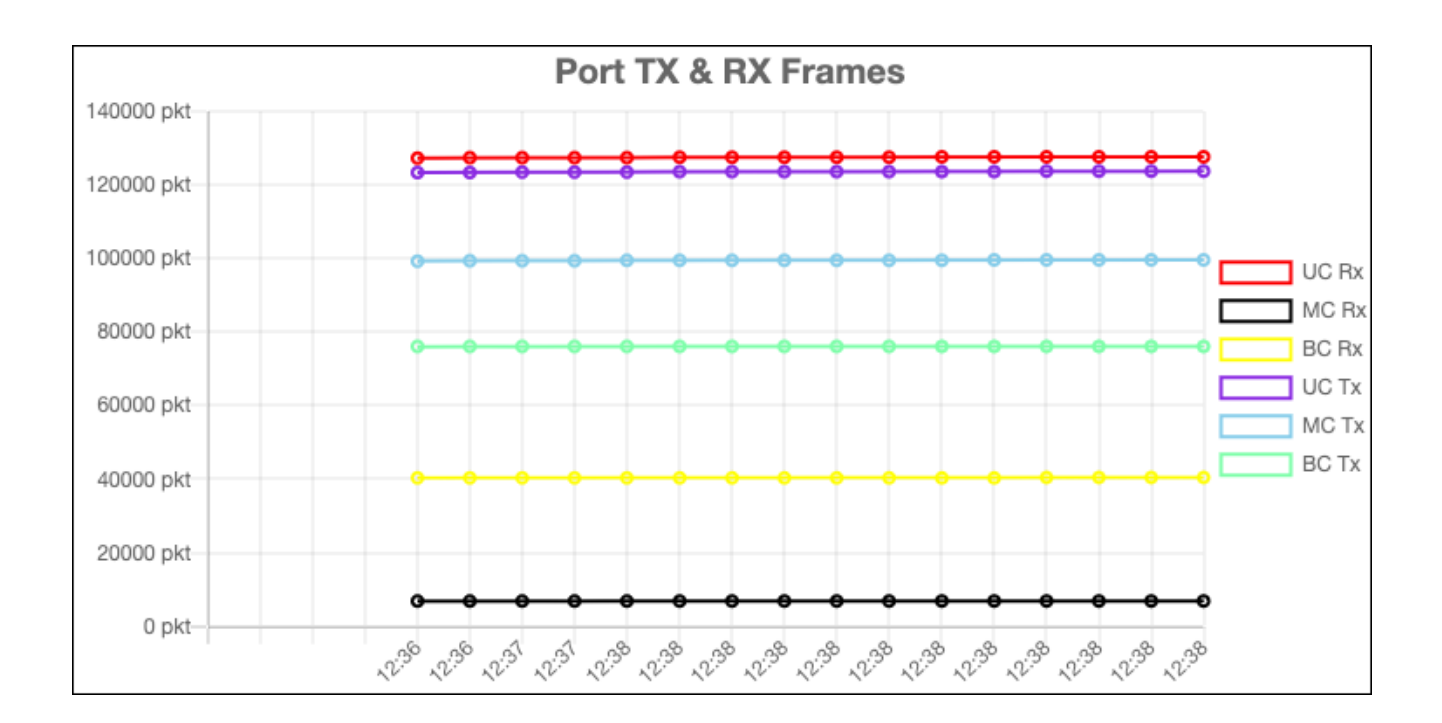

## Ports

This page provides information about specific switchport configurations. Refresh the page to update the page.

| Port Status |        |             |                     |                   |            |             |                |                 |
|-------------|--------|-------------|---------------------|-------------------|------------|-------------|----------------|-----------------|
| Port        | Name   | Link Status | Link Speed          | Aggregation Group | Bytes Sent | Errors Sent | Bytes Received | Errors Received |
| 1           | Port 1 | Link Up     | Auto (1Gbps Full)   |                   | 34.14 MB   | 0 pkts      | 30.46 MB       | 0 pkts          |
| 2           | Port 2 | Link Down   | Auto                |                   | 0.00 B     | 0 pkts      | 0.00 B         | 0 pkts          |
| 3           | Port 3 | Link Up     | Auto (100Mbps Full) |                   | 33.72 MB   | 0 pkts      | 1.60 MB        | 0 pkts          |
| 4           | Port 4 | Link Down   | Auto                |                   | 0.00 B     | 0 pkts      | 0.00 B         | 0 pkts          |

#### Table field descriptions:

- **Port** The number assigned to the port of the switch. The SFP ports are always the last.
- Name The assignable name for the port. Edit the name at Settings > Ports > General.
- Link Status Displays if the link is up or down.

Link Speed — Shows the speed setting for the port. Configurable under Settings > Ports.

**Pro Tip:** Manually set the SFP port speed to 1G when connecting to a device that only supports 1G to avoid potential negotiation issues.

- **Aggregation Group** Displays the link aggregation group the port is a member of, if configured under **Settings** > **Link Aggregation**.
- **Bytes Sent** The number of bytes, in seconds, being transmitted on the port.
- **Errors Sent** The number of error packets transmitted from the port.
- Bytes Received The number of bytes, in seconds, being received on the port.
- Errors Received The number of error packets the port has received.

### System

#### **System Information**

Use this page to update the general configuration of the switch.

| Search 🗸   | System Information | IP Settings System Time |
|------------|--------------------|-------------------------|
| Status ~   | System Name        | Core_Switch             |
| Settings ^ | System Location    | Main Rack               |
| System     | System Contact     | AV Install Pro          |
| Ports      | LED                | 오 1Gbps 🔍 PoE 🔍 Disable |
| ΡοΕ        | Password Reset     | Enabled                 |

- **System Name** This is the name of the switch that appears under during network scans by other applications. This name should be unique to the switch.
- **Device Location** Enter where the switch is located.
- **System Contact** Enter the name of your company to provide the user of the switch a point of contact, should they need it.
- **LED** Select the behavior of the port Speed/PoE LEDs. Whether they illuminate for a 1Gbps connection, if they're delivering PoE, or disable them.
- Password Reset Select whether the password reset feature of the "Reset procedures" on page 8 is enabled.

#### **IP Settings**

Use this page to configure the switch's IPv4 address and Management VLAN.

**Pro Tip:** Leave the switch as DCHP and make a MAC or IP reservation in the router to avoid potential loss of connectivity from network changes.

| Search 🗸     | System Information | IP Settings | System Time    | ✓ Apply |
|--------------|--------------------|-------------|----------------|---------|
| Status ~     | IPv4 Management    |             |                |         |
| 🖉 Tools 🗸 🗸  | Address            |             | 192.168.10.150 |         |
| <u> </u>     | Subnet Mask        |             | 255.255.255.0  |         |
| Y Advanced Y | Default Gateway    |             | 192.168.10.1   |         |
| System Log   | DNS Server 1       |             | 192.168.10.1   |         |
|              | DNS Server 2       |             | 0.0.0.0        |         |
|              | Configuration      |             | DHCP           | ~       |
|              | Management VLAN    |             | 1 (default)    | ~       |

- Address The IPv4 address assigned to the switch.
- **Subnet Mask** The subnet mask assigned to the switch.
- **Default Gateway** The default gateway of the network the switch is on.
- **DNS Server 1 and 2** The DNS servers assigned to the switch.
- Configuration Select DHCP or Static. You must select Static to edit the fields above.
- Management VLAN Allows you to select which VLAN you must be connected to for access to the switch's local user interface.

#### System Time

Use this page to configure the switch's system time manually or how the time is automatically configured.

|   | Search 🗸        | System Information IP Settings System Time            | 🗸 Apply |
|---|-----------------|-------------------------------------------------------|---------|
| Ĵ | Status ~        | Current Time 2024-01-24 13:35:47                      |         |
| 0 | Settings ~      | SNTP O Enabled O Disabled                             |         |
| 9 | Tools           | Time Zone (GMT-05-00) Eastern Time (US & Canada)      | ~       |
| 6 | Advanced ~      | Daylight Savings Time Recurring ~                     |         |
| 9 | System Log<br>≦ | Recurring FromWeekSecondDaySunMonthHours02VMinutes00V | Mar v   |
|   |                 | Recurring ToWeekFirstDaySunMonthHours02VMinutes00V    | Nov ~   |
|   |                 | SNTP/NTP Server Address time.nist.gov ~               |         |

- **Current Time** The switch's current system time.
- **SNTP (Simple Network Time Protocol)** Enable to allow the switch to automatically grab the date and time for the location it's installed in.

- **Time Zone** Select the time zone the switch is installed under.
- **Daylight Savings Time** Select **Recurring** if the switch is installed in a location that recognizes Daylight Savings Time.
- **Recurring From** Set the start time for Daylight Savings Time.
- **Recurring To** Set the end time of Daylight Savings Time.
- SNTP/NTP Server Address Select the server the switch contacts to keep its system time up to date.

## Ports

#### Port

Use this page to assign port names, speed, and alter their Flow Control settings.

|   | Search 🗸 |     | Port | Port l | solation Mirro | or Jumbo Fra | mes EEE |                       |              |
|---|----------|-----|------|--------|----------------|--------------|---------|-----------------------|--------------|
| 0 | Status   | . – |      |        |                |              |         | Charlest Char         |              |
| 6 | Settings |     | _    |        |                |              |         | C Refresh             | Apply        |
|   | System   |     |      | Port   | Name           | Link Status  | N       | lode / Actual Mode    | Flow Control |
|   | Ports    |     |      | 1      | Port 1         | Link Up      | Auto    | ~ Auto (1Gbps Full)   | Disabled ~   |
|   | РоЕ      |     |      | 2      | Port 2         | Link Down    | Auto    | ~ Auto                | Disabled ~   |
|   | VLANs    |     |      | 3      | Port 3         | Link Up      | Auto    | ~ Auto (100Mbps Full) | Disabled ~   |

- **Port** The port number.
- **Port Name** Enter a meaningful name for the port, like the name of the device connected to it. These names populate in OvrC.
- Link Status Whether the port detects a connection or not.
- **Mode/Actual Mode** Use the drop-down to select the maximum transfer speed of the port. The true connection speed is displayed in parentheses.

 Flow Control — Enable or disable Flow control on the port. Flow control attempts to regulate the transfer rate between network devices so they do not receive more data than they can process.

#### **Port Isolation**

Port isolation allows you to restrict ports from communicating with downstream ports. They can still communicate with upstream ports.

1. To isolate a port(s), select them, then click **Edit**.

| Search           | →<br>Poi | rt Port Isolation | Mirror Juml | oo Frames | EEE |                |
|------------------|----------|-------------------|-------------|-----------|-----|----------------|
| Status           | ~        |                   |             |           |     | <b>—</b> • • • |
| Settings         | ~        |                   |             |           |     | Le Edit        |
| System           |          |                   | Port        |           |     | Status         |
| Ports            |          |                   | 1           |           |     | Not isolated   |
| PoE              |          |                   | 2           |           |     | Not isolated   |
| VLANs            |          |                   | 3           |           |     | Not isolated   |
| STP              |          | $\Box$            | 4           |           |     | Not isolated   |
| Multicast        |          |                   | 5           |           |     | Not isolated   |
| Link Aggregation |          |                   | 6           |           |     | Not isolated   |

2. Set the **Status** to **Isolate**, then click **Apply**.

| Edit     | ×            |
|----------|--------------|
|          |              |
| Port     |              |
| 5, 6     |              |
|          |              |
| Status   |              |
| Isolated | ~            |
|          |              |
|          |              |
|          | Cancel Apply |
|          | Cancel Apply |

#### Mirror

Port mirroring allows you to monitor traffic from selected ports by mirroring their traffic to a Destination Port, which typically has a computer running port analyzer software to capture the traffic. You can create three total mirroring sessions on the switch.

**Caution:** Disable unnecessary sessions to avoid issues and reduce processing overhead on the switch.

| t Port Isolation Mirror Jumbo Frames EEE |                                                  |                                                |                                                                                                    |                                                                                                    |                            |                       |  |  |  |
|------------------------------------------|--------------------------------------------------|------------------------------------------------|----------------------------------------------------------------------------------------------------|----------------------------------------------------------------------------------------------------|----------------------------|-----------------------|--|--|--|
| Session ID                               | Destination Port                                 | Egress                                         | Ingress                                                                                                    | Egress & Ingress                                                                                                    | Session State              | Action                |  |  |  |
| 1                                        | 10 ~                                             | 5-6                                            | 7-8                                                                                                    | Enabled ~                                                                                                    | Enabled ~                  | <ul> <li>×</li> </ul> |  |  |  |
|                                          | 1 3 5 7<br>1 1 1 1 1 1 1 1 1 1 1 1 1 1 1 1 1 1 1 | 9 11 13 15 17 19<br><b>D D D D D D D D D D</b> | 21     23     25     27     29     31 <b>1 1 1 1 1 1 1 1 1 1 1 1 1 1 1 1 1 1 1 1 1 1 1 1 1 1 1 1 1 1 1 1 1 1 1 1 1 1 1 1 1 1 1 1 1 1 1 1 1 1 1 1 1 1 1 1 1 1 1 1 1 1 1 1 1 1 1 1 1 1 1 1 1 1 1 1 1 1 1 1 1 1 1 1 1 1 1 1 1 1 1</b> | 33         35         37         39         41         43           1         1         1         1         1         1         1         1           1         1         1         1         1         1         1         1         1         1         1         1         1         1         1         1         1         1         1         1         1         1         1         1         1         1         1         1         1         1         1         1         1         1         1         1         1         1         1         1         1         1         1         1         1         1         1         1         1         1         1         1         1         1         1         1         1         1         1         1         1         1         1         1         1         1         1         1         1         1         1         1         1         1         1         1         1         1         1         1         1         1         1         1         1         1         1         1         1         1         1 </td <td>45 47 49 51<br/>46 48 50 52</td> <td></td> | 45 47 49 51<br>46 48 50 52 |                       |  |  |  |
| 2                                        |                                                  | -                                              | -                                                                                                    | Disabled                                                                                                    | Disabled                   | ピ Edit                |  |  |  |
| 3                                        |                                                  | -                                              | -                                                                                                    | Disabled                                                                                                    | Disabled                   | 🕜 Edit                |  |  |  |

#### To create a port mirroring session:

- 1. Click the **Edit** button in the far right of an empty session row.
- 2. Set the **Destination Port** to the port number of the connected computer running the analyzer software
- 3. For **Egress**, select the ports you want to monitor the traffic being sent out on.
- 4. For **Ingress**, select the ports you want to monitor traffic arriving on.
- 5. Set the Egress & Ingress drop-down to Enable.
- 6. Set the **Session State** to **Enable**.
- 7. Click the **checkmark icon** under **Action**, then click **Apply** at the top right of the page.

7 Caution: Disable unnecessary sessions to avoid possible issues and reduce processing overhead on the switch.

#### **Jumbo Frames**

Use this page to edit the maximum payload limit the switch can receive.

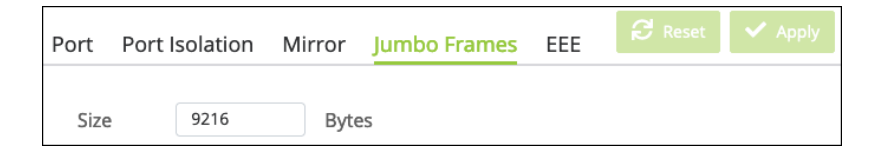

#### EEE

Use this page to enable EEE (Energy Efficient Ethernet) on a per-port basis.

| Port | Ро | rt Isolation | Mirror | Jumbo Fram | es | EEE |            |        |
|------|----|--------------|--------|------------|----|-----|------------|--------|
|      |    |              |        |            |    |     |            | 🕑 Edit |
|      |    |              | Port   |            |    |     | EEE Status |        |
|      |    |              | 1      |            |    |     | Off        |        |
|      |    |              | 2      |            |    |     | Off        |        |

## PoE

#### **PoE Port Settings**

Use this page to select a specific port(s) and **Restart** their PoE power or **Edit** their PoE settings. Use the ••• button to edit the table fields.

|   | Search                | ~ | PoE | E Port S | ettings P | ower Budget |         |          |                  |                     |                        |        |
|---|-----------------------|---|-----|----------|-----------|-------------|---------|----------|------------------|---------------------|------------------------|--------|
|   | Status                | ~ |     |          |           |             |         |          |                  | 🖒 PoE Restart       | C <sup>1</sup> Refresh | 🗹 Edit |
| • | <sup>9</sup> Settings | ^ |     |          |           |             |         |          |                  |                     |                        |        |
|   | System                |   |     |          | Port      | Name        | State   | Priority | Power Limit Type | User Power Limit(W) | Status                 | •••    |
|   | Ports                 |   |     |          | 1         | Port 1      | Enabled | Medium   | Auto Class       | 0                   | Delivering             |        |
|   | РоЕ                   |   |     |          | 2         | Port 2      | Enabled | Medium   | Auto Class       | 0                   | Searching              |        |
|   | VLANs                 |   |     |          | 3         | Port 3      | Enabled | Medium   | Auto Class       | 0                   | Delivering             |        |

| Edit             |   |                     | ×  |
|------------------|---|---------------------|----|
| Port<br>1        |   |                     |    |
| State            |   | Priority            |    |
| Enabled          | ~ | Medium ~            |    |
| Power Limit Type |   | User Power Limit(W) |    |
| Auto Class       | ~ | 0                   |    |
|                  |   |                     |    |
|                  |   | Cancel App          | ly |

#### Configurable settings include:

- **State** Enabled or disabled.
- **Priority** The priority level for PoE power to be delivered to the port. Devices like access points are typically set to High.
- **Power Limit Type** Auto Class or User defined.
- User Power Limit(W) Only available if the Power Limit Type is User defined. Enter a value between 1-30.

#### **Power Budget**

Use this page to alter the **Total Power Budget** of the switch.

| PoE Port Settings  | Power Budg | get        | C Reset     | 🗸 Apply |
|--------------------|------------|------------|-------------|---------|
|                    |            |            |             |         |
| Total Power Budget |            | 380        | Watts. (6~: | 380)    |
| Consumed P         | ower       | 17.6 Watts |             |         |

### **VLANs**

**VLANs**, or **Virtual Local Area Networks**, segment a LAN into logical sub-networks with isolated broadcast domains over the same physical topology.

VLANs behave like isolated networks, even though data is moving through the same physical network. VLANs logically group client devices that need to communicate, and restrict data from clients that shouldn't be receiving it.

Use this page to edit or add VLANs.

| VLANs | 802.1Q PVID 8 | & Ingress Filter | Voice VLAN  |            | C Rese      | et 🗸 Apply  |
|-------|---------------|------------------|-------------|------------|-------------|-------------|
|       | VID           | Name             | Access Port | Trunk Port | Custom Port | Action      |
|       | 1             | default          | 1-52,t1-t8  |            |             | 🕜 Edit      |
|       |               |                  |             |            | الًا De     | elete 🕂 Add |

#### To add a VLAN:

- 1. Click the **Add** button.
- 2. Enter a VID and a meaningful Name. Then click Apply.

| Add VLAN | ×            |
|----------|--------------|
| VID      | Name         |
| 2        | Guest        |
|          | Cancel Apply |

3. Click the **Edit** button in the far right of the VLAN's row.

| VID | Name    | Access Port | Trunk Port | Custom Port | Action |
|-----|---------|-------------|------------|-------------|--------|
| 1   | default | 1-52,t1-t8  |            |             | 🕜 Edit |
| 2   | Guest   |             |            |             | C Edit |

- 4. For **Access Ports**, select ports that should only be in contact with clients on the selected VLAN.
- 5. For **Trunk Ports**, select ports that can communicate across VLANs. This is typically the switch's uplink port.
- 6. Click the **checkmark icon**, then click **Apply** at the top of the page.

|     | VID |   |    | Name    |    |    |       | Acce | ss P   | ort |    | Tr | unkl | Port |    | Cu | istor | n Po | rt |    | Actio  | n  |    |    |
|-----|-----|---|----|---------|----|----|-------|------|--------|-----|----|----|------|------|----|----|-------|------|----|----|--------|----|----|----|
|     | 1   |   |    | default |    |    |       | 1-52 | 2,t1-t | 8   |    |    |      |      |    |    |       |      |    |    | ළු Edi | t  |    |    |
|     | 2   |   |    | Guest   |    |    | 45-48 |      |        | 1   |    | /  |      |      |    |    |       |      | ~> | ζ  |        |    |    |    |
| 1 3 | 5   | 7 | 9  | 11      | 13 | 15 | 17    | 19   | 21     | 23  | 25 | 27 | 29   | 31   | 33 | 35 | 37    | 39   | 41 | 43 | 45     | 47 | 49 | 51 |
|     |     |   |    |         |    |    |       |      |        |     |    |    |      |      |    |    |       |      |    |    | A      | A  |    |    |
|     |     |   |    |         |    |    |       |      |        |     |    |    |      |      |    |    |       |      |    |    | A      | A  |    |    |
| 2 4 | 6   | 8 | 10 | 12      | 14 | 16 | 18    | 20   | 22     | 24  | 26 | 28 | 30   | 32   | 34 | 36 | 38    | 40   | 42 | 44 | 46     | 48 | 50 | 52 |

**Note:** Custom ports are only configurable from the **PVID & Ingress Filter** page.

#### 802.1Q

**802.1Q (also known as Dot1q)** is used to tag the traffic as belonging to a VLAN. By clicking Edit in a VLANs row, you can select which ports to **Tag** with that VLANs traffic and which port should be **Untagged**.

You can also **Add** a VLAN from this page.

**Note:** Configured Trunk ports are Tagged and Access ports are Untagged. If you try to make a change to an existing VLAN you're asked to create a new VLAN instead.

|   |   |   | VID | þ  |    |    | Nam  | ne  |    |    | Тар  | gged |    |    | Un  | tagg   | ed |    | Fo | orbid | lden |     |     | Actio      | n  |
|---|---|---|-----|----|----|----|------|-----|----|----|------|------|----|----|-----|--------|----|----|----|-------|------|-----|-----|------------|----|
|   |   |   | 1   |    |    |    | defa | ult |    |    |      |      |    |    | 1-5 | 52,t1- | t8 |    |    |       |      |     |     | ළු Ed      | it |
|   |   |   | 2   |    |    | G  | Jest |     |    | 4  | 5-48 |      | /  |    |     |        | /  |    |    |       | /    | ,   |     | <b>~</b> > | ζ  |
| 1 | 3 | 5 | 7   | 9  | 11 | 13 | 15   | 17  | 19 | 21 | 23   | 25   | 27 | 29 | 31  | 33     | 35 | 37 | 39 | 41    | 43   | 45  | 47  | 49         |    |
|   |   |   |     |    |    |    |      |     |    |    |      |      |    |    |     |        |    |    |    |       |      | Ē   | Ť.  |            |    |
|   |   |   |     |    |    |    |      |     |    |    |      |      |    |    |     |        |    |    |    |       |      | LŢ. | ĮŢ. |            |    |
| 2 | 4 | 6 | 8   | 10 | 12 | 14 | 16   | 18  | 20 | 22 | 24   | 26   | 28 | 30 | 32  | 34     | 36 | 38 | 40 | 42    | 44   | 46  | 48  | 50         | ŀ  |

Click the **checkmark icon**, then **Apply** to save your changes.

#### **PVID & Ingress Filter**

**Ingress filtering** discards frames from ports that are not a member of the VLAN they are trying to access. Use this page to assign ingress filtering rules to a port's **PVID**, a switchport property used to identify what VLAN it's a member of.

**Note:** Ingress filtering is enabled on access ports by default to filter out tagged frames from other VLANs.

|   | Search 🗸   | VLANs | 802.1Q | PVID & Ingres | s Filter Voice VLA | N           |                   |
|---|------------|-------|--------|---------------|--------------------|-------------|-------------------|
| ľ | Status     |       |        |               |                    |             |                   |
| Ø | Settings ^ |       |        |               |                    |             | Lat Eat           |
|   | System     | -     |        | Port          | PVID               | Accept Type | Ingress Filtering |
|   | Ports      |       |        | 1             | 1                  | All         | On                |
|   | PoE        |       |        | 2             | 1                  | Untagged    | On                |
|   | VLANs      |       |        | 3             | 1                  | Untagged    | On                |
|   | STP        |       |        | 4             | 1                  | Untagged    | On                |

To edit a port's ingress filtering rules, select the port(s), then click the **Edit** button. You can enable or disable ingress filtering and tell it what type of traffic to accept. Tagged, untagged, or all.

| Edit              |             | ×     |
|-------------------|-------------|-------|
|                   |             |       |
| Port              |             |       |
| 25                |             |       |
| PVID              |             |       |
| 2 (Guest)         |             | ~     |
| Ingress Filtering | Accept Type |       |
| Enabled ~         | ALL         | ~     |
|                   |             |       |
|                   | Cancel      | Apply |

#### **Voice VLAN**

**Voice over Internet Protocol (VoIP)** allows telephone calls over a data network, like the internet. With the network acting as the backbone for many multimedia applications, it's important to properly configure the switch to prioritize VoIP traffic to ensure the

application runs smoothly.

#### **Global Settings**

Use this page to assign a VLAN to segregate the voice traffic from non-voice traffic. The default VLAN cannot be used.

|   | Search 🗸          |   | VLANs 802.1Q     | PVID & Ingress Fil | ter Voice VLAN | C Reset 🗸 Apply |
|---|-------------------|---|------------------|--------------------|----------------|-----------------|
| 9 | Status ~          |   |                  |                    |                |                 |
| 6 | Settings ^        | - | Global Settings  | OUI Settings Po    | rt Settings    |                 |
|   | System            |   | Voice VLAN State | e                  | Disabled       | ~               |
|   | Ports             |   | Voice VLAN ID    |                    | None           | ~               |
|   | ΡοΕ               |   | VLAN Priority Ta | g                  | 5              | ~               |
|   | VLANs             |   | DSCP             |                    | 46             | (0~63)          |
|   | STP               |   | 802.1p Remark    |                    | Disabled       | ~               |
|   | Multicast         |   | Remark CoS/802   | 2.1p               | 5              | ~               |
|   | Link Aggregation  |   | Aging Time       |                    | 1440           | (30~65535)      |
|   | Access Management |   |                  |                    |                |                 |

#### Configurable settings include:

- Voice VLAN State Select Disable, Auto, or OUI. The Auto feature detects voice traffic in the switch and provides them with a better class of service. OUI allows you to manually configure the packet priority.
- Voice VLAN ID Select the VLAN being used for VoIP. It cannot be the default VLAN.
- VLAN Priority Tag Can only be edited with an Auto selection. Select the priority tag to assign to voice traffic.
   Default: 5
- DSCP Can only be edited with an Auto selection. Select the DSCP value for voice traffic.

Default: 46

- 802.1p Remark Can only be edited with an OUI selection. Enable or disable 802.1p remarks in packets to prioritize voice packets.
   Default: Disabled
- Remark CoS/802.1p Can only be edited with an OUI selection. Select what priority level to give voice packets if 802.1p Remark is enabled. Higher values receive a higher priority.
  - Default: 5
- Aging Time Can only be edited with an OUI selection. The number of minutes the switch monitors a port for VoIP traffic. If the switch does not receive voice traffic on that port for the allotted time the switch removes the port from the Voice VLAN.

Default: 1440

#### **OUI Settings**

Use this page to add **Organizationally Unique Identifiers (OUIs)** that a connected device may have in their OUI database. Device manufacturers can include OUIs in a network adapter to help identify it. OUI's are a unique 24-bit number assigned by the IEEE registration authority. The switch comes with some preconfigured OUIs.

| Search    | ~       |                          |               |             |                 |        |
|-----------|---------|--------------------------|---------------|-------------|-----------------|--------|
| Status    | ~ VLANS | s 802.1Q PVID & Ingress  | voice vLAN    |             |                 |        |
| Settings  | Globa   | al Settings OUI Settings | Port Settings |             |                 |        |
| System    |         |                          |               |             | <b>间</b> Delete | + Add  |
| Ports     |         |                          |               |             |                 |        |
| PoE       |         | lndex                    |               | OUI Address | Description     | Action |
| VLANs     | (       | 1                        |               | 00:01:E3    | SIEMENS         | ピ Edit |
| STP       | (       | 2                        |               | 00:03:6B    | CISCO           | ピ Edit |
| Multicast | (       | 3                        |               | 00:09:6E    | AVAYA           | ピ Edit |

#### Table field descriptions:

- Index An identifier number for the OUI.
- **OUI Address** The first portion of a MAC address used to identify the

manufacturer.

• **Description** – The manufacturer or phone system name.

Click the **Add** button to enter a new OUI for the list.

| Add OUI Settings | ×            |
|------------------|--------------|
| OUI Address      | Description  |
| XX:XX:XX         | char: 0~32   |
|                  | Cancel Apply |

#### **Port Settings**

Use this page to manage Voice VLAN settings for individual ports.

| Search    | ~        |              |               | ngress Filter Voice V | // 651   |                        |
|-----------|----------|--------------|---------------|-----------------------|----------|------------------------|
| Status    | ~        | VLANS 80.    |               | Voice Voice           |          |                        |
| Settings  | <u> </u> | Global Setti | ngs OUI Setti | ngs Port Settings     |          |                        |
| System    |          |              |               |                       |          | C <sup>4</sup> Refresh |
| Ports     |          |              |               |                       |          |                        |
| PoE       |          |              | Port          | State                 | CoS Mode | Operate Status         |
| VLANs     |          |              | 1             | Off                   | Src      |                        |
| STP       |          |              | 2             | Off                   | Src      |                        |
| Multicast |          |              | 3             | Off                   | Src      | -                      |

- **Port** The switchport identifier.
- **State** Whether the port is examining voice traffic or not.
- **CoS Mode** The Class of Service (CoS) mode in use on the port.
  - **Src** (Default) Only packets from the source MAC address are given QoS prioritization on the Voice VLAN.
  - **All** All of the packets on the VLAN are given QoS prioritization.

Operate Status – Displays the current operating status of the voice VLAN on the port.

Select a port(s), then click the  ${\mbox{Edit}}$  button to change these settings.

| Edit Port Settings | ×            |
|--------------------|--------------|
| Port<br>2          |              |
| State              | CoS Mode     |
| Disabled ~         | Src ~        |
|                    | Cancel Apply |

STP

### **Global Settings**

STP is a Layer 2 protocol that decides the best path for LAN traffic when multiple options exist, preventing network loops while guaranteeing redundancy in case of link failure. For more information about STP, read <u>Understanding Spanning Tree Protocol (STP) &</u> <u>Best Practices</u>.

#### STP

Use this page to configure global **Spanning Tree Protocol (STP)** settings for the switch.

| Search 🗸          | Global Settings RSTP   | Port Settings   | CIST Port Se |
|-------------------|------------------------|-----------------|--------------|
| Settings ^        | MST Instance Settings  | MST Port Settin | gs           |
| System            | STP Root Bridge Inf    | ormation        |              |
| Ports             | STP State              | c               | Enabled      |
| ΡοΕ               | Force Version          | [               | RSTP         |
| VLANs             | Configuration Name     |                 | 14:3F:       |
| STP               | Configuration Revision |                 | 0            |
|                   | Priority               | [               | 32768        |
| Access Management | Forward Delay          | [               | 15           |
|                   | Maximum Age            |                 | 20           |
|                   | TX Hold Count          |                 | 6            |
| 🥺 Advanced 🛛 🗸 🗸  | Hello Time             |                 | 2            |
| 🥙 System Log      |                        |                 |              |

- **STP State** Enables or disables STP on the switch.
- Force Protocol Version Choose the STP version for the switch to use.

- **RSTP** (Default) Rapid Spanning Tree Protocol (RSTP) behaves like classic STP but can also configure and recognize full-duplex connectivity and ports that are connected to end stations, resulting in rapid transitioning of the port to the Forwarding state and the suppression of Topology Change Notifications.
- MSTP Multiple Spanning Tree Protocol (MSTP) includes all the advantages of RSTP and supports multiple spanning tree instances to efficiently channel VLAN traffic over different interfaces. MSTP is compatible with both RSTP and STP.
- Configuration Name Only configurable if MSTP is selected and is typically left alone, you can enter the name of the MSTP region. Each switch participating in the same MSTP region must share the same Configuration Name, Configuration Revision Level, and MST-to-VLAN mappings.
- **Configuration Revision** This number must be the same on all switches participating in the MSTP region.
- Priority This value affects the likelihood that the bridge is selected as the root bridge. A lower value increases the probability that the bridge is selected as the root bridge. For more information, read <u>Understanding Spanning Tree Protocol</u> (STP) & Best Practices.

Default: 32768

- Forward Delay The amount of time a bridge remains in a listening and learning state before forwarding packets.
   Default: 15
- Maximum Age The amount of time a bridge waits before implementing a topological change.
   Default: 20
- TX Hold Count The maximum number of BPDUs (Bridge Protocol Data Units) that a bridge is allowed to send within a hello time window.
   Default: 6

 Hello Time — The number of seconds between BPDUs (Bridge Protocol Data Units) sent by the root bridge.
 Default: 2

#### **Root Bridge Information**

This page displays information about the device acting as the Root Bridge of the local network's STP configuration.

| Search  Search  Status | Global Settings RSTP Port Settings CIST Port Settings MST Instance Settings MST Port Settings |           |  |  |  |  |  |  |
|------------------------|-----------------------------------------------------------------------------------------------|-----------|--|--|--|--|--|--|
| Settings ^             |                                                                                               |           |  |  |  |  |  |  |
| System                 | STP Root Bridge Information                                                                   | C Refresh |  |  |  |  |  |  |
| Ports                  | Bridge Address                                                                                | 14:3F:    |  |  |  |  |  |  |
| РоЕ                    | Root Address                                                                                  | 14:3F:    |  |  |  |  |  |  |
| VLANs                  | Driority                                                                                      | 20760     |  |  |  |  |  |  |
| STP                    | Priority                                                                                      | 32708     |  |  |  |  |  |  |
| Multicast              | Cost                                                                                          | 0         |  |  |  |  |  |  |
| Link Aggregation       | Port                                                                                          | 0         |  |  |  |  |  |  |
| Access Management      | Forward Delay                                                                                 | 15 (sec)  |  |  |  |  |  |  |
|                        | Maximum Age                                                                                   | 20 (sec)  |  |  |  |  |  |  |
|                        | Hello Time                                                                                    | 2 (sec)   |  |  |  |  |  |  |

#### **RSTP Port Settings**

Use this page to modify **RTSP (Rapid Spanning Tree Protocol)** settings on a per-port basis. The table provides STP information specific to each port. Use the ••• button to edit the table fields.

Select a port(s), then click the **Edit** button to make changes.

| Search    Status | Global Set | ttings <mark>RS</mark><br>e Settings | TP Port Settings<br>MST Port Settir | CIST Port Settir | lgs C r                | Refresh |
|------------------|------------|--------------------------------------|-------------------------------------|------------------|------------------------|---------|
| Settings ^       |            |                                      |                                     |                  |                        |         |
| System           |            |                                      |                                     |                  |                        |         |
| Ports            |            | Port                                 | Priority                            | Path Cost        | Designated Root Bridge |         |
| PoE              |            | 1                                    | 128                                 | 0                | 32768 / 14:3F:         |         |
| VLANs            |            | 2                                    | 128                                 | 0                | 0/00:00:00:00:00       |         |
| STP              |            | 3                                    | 128                                 | 0                | 32768 / 14:3F:         |         |

| Edit              |   |                       | ×    |
|-------------------|---|-----------------------|------|
| _                 |   |                       |      |
| Port              |   |                       |      |
| 2                 |   |                       |      |
| Priority          |   | Path Cost (0 is Auto) |      |
| 128               | ~ | 0                     |      |
| Auto Edge         |   | Edge Port Conf/Oper   |      |
| Yes               | ~ | No                    | ~    |
| P2P MAC Conf/Oper |   | BPDU Filter Conf/Oper |      |
| Auto              | ~ | No                    | ~    |
| Migration Start   |   | Port Status           |      |
| Disabled          | ~ | Enabled               | ~    |
|                   |   |                       |      |
|                   |   | Cancel A              | pply |

- **Port** The port number being configured.
- Priority The path cost from the port to the root bridge.
   Default: 128
- Path Cost The path cost from the interface to the RTSP regional root.
   Default: 0 (Auto)

 Auto Edge — Enable to allow the interface to become an edge port if it does not receive any BPDUs within a given amount of time.

Default: Yes

**Pro Tip:** If **Edge Port Conf/Oper** is set to **Yes**, set **Auto Edge** to **No** to avoid conflicts.

**Edge Port Conf/Oper (Configured/Operating)** — Select Yes to allow the interface to become an edge port if it does not receive any BPDUs within a given amount of time.

Default: No

- Pro Tip: If Edge Port Conf/Oper is set to Yes, set Auto Edge to No to avoid conflicts.
- P2P MAC Conf/Oper Auto (the default) allows P2P ports to function in full duplex mode. Select Yes to force P2P ports into full duplex or No for no P2P functionality.
   Default: Auto
- BPDU Filter Conf/Oper When enabled, BPDU traffic is filtered on the edge ports.
   Edge ports do not need to participate in the spanning tree, so BPDU filtering allows
   BPDU packets received on edge ports to be dropped.
   Default: No
- Migration Start Enable to force the port to use the newest configuration.
   Default: Disabled
- Port Status Enable or disable STP on the port.
   Default: Enabled

#### **CIST Port Settings**

Use this page to modify **CIST (Common and Internal Spanning Tree)** settings on a per-port basis. The table provides STP information specific to each port. Use the ••• button to edit the table fields.

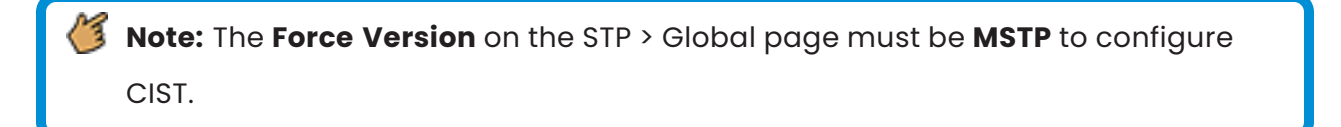

|   | Search    Status | Glo | obal Sei<br>Instanc | ttings RST | C P      | C <sup>2</sup> Refresh |                    |         |
|---|------------------|-----|---------------------|------------|----------|------------------------|--------------------|---------|
| • | Settings ^       |     |                     |            |          |                        |                    | ළු Edit |
|   | System           |     |                     |            |          |                        |                    |         |
|   | Ports            |     |                     | Port       | Priority | Path Cost              | External Root Cost |         |
|   | РоЕ              |     |                     | 1          | 128      | 0                      | 0                  |         |
|   | VLANs            |     |                     | 2          | 128      | 0                      | 0                  |         |
|   | 51P              |     |                     | 3          | 128      | 0                      | 0                  |         |

Select a port(s), then click the **Edit** button to make changes.
| Edit              |   |                       | ×     |
|-------------------|---|-----------------------|-------|
| Port              |   |                       |       |
| 2                 |   |                       |       |
| Priority          |   | Path Cost (0 is Auto) |       |
| 128               | ~ | 0                     |       |
| Auto Edge         |   | Edge Port Conf/Oper   |       |
| Yes               | ~ | No                    | ~     |
| P2P MAC Conf/Oper |   | BPDU Filter Conf/Oper |       |
| Auto              | ~ | No                    | ~     |
| Migration Start   |   | Port Status           |       |
| Disabled          | ~ | Enabled               | ~     |
|                   |   |                       |       |
|                   |   | Cancel                | Apply |

#### Configurable settings include:

- **Port** The port number being configured.
- **Priority** The path cost from the port to the root bridge.
- **Path Cost** The path cost from the interface to the RSTP regional root.
- **Auto Edge** Enable to allow the interface to become an edge port if it does not receive any BPDUs within a given amount of time.
- Edge Port Conf/Oper (Configured/Operating) Select Yes to allow the interface to become an edge port if it does not receive any BPDUs within a given amount of time.
- P2P MAC Conf/Oper Auto (the default) allows P2P ports to function in full duplex mode. Select Yes to force P2P ports into full duplex or No for no P2P functionality.
- BPDU Filter Conf/Oper When enabled, BPDU traffic is filtered on the edge ports.
   Edge ports do not need to participate in the spanning tree, so BPDU filtering allows
   BPDU packets received on edge ports to be dropped.

- Migration Start Enable to force the port to use the newest configuration.
- **Port Status** Enable or disable STP on the port.

### **MST Instance Settings**

**Multiple Spanning Tree Protocol (MSTP)** maps multiple VLANs to one spanning tree topology. Since there are rarely as many unique topologies as VLANs in a network, using MST saves switch CPU power by reducing the number of spanning tree instances required to handle all VLANs on the device. Each MST instance acts as its own RSTP node within the network's CIST.

Click the **Add** button to create an MST instance.

| Search | ~ | Glo | bal Settings | RSTP Port Settin | ngs CIST Port | Settings N | IST Instance Settings | MST Port Settings |      |                   |           | C Refresh |
|--------|---|-----|--------------|------------------|---------------|------------|-----------------------|-------------------|------|-------------------|-----------|-----------|
| Status | ~ |     |              |                  |               |            |                       |                   |      |                   |           | + Add     |
| System | î |     | MST ID       | VLAN List        | Priority      | Reg        | ional Root Bridge     | Internal Root     | Cost | Designated Bridge | Root Port | Actions   |
| Ports  |   |     |              |                  |               |            |                       | No Data Available |      |                   |           |           |
| PoE    |   |     |              |                  |               |            |                       |                   |      |                   |           |           |
| VLANs  |   |     |              |                  |               |            |                       |                   |      |                   |           |           |
| STP    |   |     |              |                  |               |            |                       |                   |      |                   |           |           |

| Edit      |          |        | ×     |
|-----------|----------|--------|-------|
|           |          |        |       |
| MST ID    |          |        |       |
| 1         |          |        |       |
| VLAN List | Priority |        |       |
| 2-3       | 32768    |        | ~     |
|           |          |        |       |
|           |          | Cancel | Apply |

Configurable settings include:

- **MST ID** Select an identifier for the MST instance.
- VLAN List Enter the VLAN ID or VLAN ID range to map to the MSTI (MST instance).
- Priority The bridge priority for the spanning tree instance. This value affects the likelihood that the bridge is selected as the root bridge. A lower value increases the probability that the bridge is selected as the root bridge.
   Default: 32768

# **MST Port Settings**

Use this page to view and configure the Multiple Spanning Tree (MST) settings on a perport basis.

Use the **MST ID** drop-down at the top of the table to select which MST ID information to view and edit.

| Search | • | Glo | obal Set    | tings RS | STP Port Se | ettings CIST I | Port Settings MST Instance     | Settings MST Port S  | ettings            |                   |            |            | C <sup>I</sup> Refresh |
|--------|---|-----|-------------|----------|-------------|----------------|--------------------------------|----------------------|--------------------|-------------------|------------|------------|------------------------|
| Status |   |     | MST ID: 1 ~ |          |             |                |                                |                      |                    |                   |            |            |                        |
| Sustem | Â |     |             | MST ID   | Port        | Priority       | Internal Path Cost Conf / Oper | Regional Root Bridge | Internal Root Cost | Designated Bridge | Port Role  | Port State | Port Status            |
| Ports  |   |     |             | 1        | 1           | 128            | 0 / 20000                      | 32768/1/14:3F:       | 0                  | 32768/1/14:3F:    | Designated | Forwarding | On                     |
| PoE    |   |     |             | 1        | 2           | 128            | 0 / 20000                      | 32768/1/14:3F:       | 0                  | 32768/1/14:3F:    | Disabled   | Discarding | On                     |
| VLANs  |   |     |             | 1        | 3           | 128            | 0/200000                       | 32768/1/14:3F:       | 0                  | 32768/1/14:3F:    | Designated | Forwarding | On                     |
| STP    |   |     |             | 1        | 4           | 128            | 0 / 20000                      | 32768/1/14:3F:       | 0                  | 32768/1/14:3F:    | Disabled   | Discarding | On                     |

#### **Table field descriptions:**

- **MST ID** The identifier for the MST instance.
- **Port** The port number of the switch.
- **Priority** The priority for the port within the MSTI. This value is used to determine which interface becomes the root port when two ports have the same least-cost path to the root. The port with the lower priority value becomes the root port. If the priority values are the same, the port with the lower interface index becomes the root port.

- Internal Path Cost (Configured/Operating) The MST port table displays the current operational internal path cost. Configure the path cost by selecting the port, then clicking Edit.
- **Regional Root Bridge** The regional root bridge of the selected MST ID. Different MST IDs can have a different regional root bridge.
- Internal Root Cost Displays the cost to reach the regional root bridge inside the MSTP region. When a BPDU is received on an internal port, this cost is adjusted based on the receiving boundary port cost. This information is not shared or counted outside the region.
- **Designated Root Bridge** The bridge identifier of the root bridge for the MST instance. The identifier is made up of the bridge priority and the base MAC address.
- **Port Role** Roles include:
  - **Root** The port links the switch to the root bridge device.
  - **Designated** Ports in use within the MSTP region.
  - **Disabled** Port is not in use.
- **Port State** States include:
  - **Root** The port links the switch to the root bridge device.
  - **Disabled** Port is not in use.
- **Port Status** Whether the port is on or not.

Select a port(s), then click the **Edit** button to make changes.

| Edit        |   |              |             | ×      |
|-------------|---|--------------|-------------|--------|
|             |   |              |             |        |
| MST ID      |   |              |             |        |
| 1           |   |              |             |        |
| Port        |   |              |             |        |
| 2           |   |              |             |        |
| Priority    |   | Internal Pat | h Cost Conf | / Oper |
| 128         | ~ | 0            |             |        |
| Port Status |   |              |             |        |
| Enabled     | ~ |              |             |        |
|             |   |              |             |        |
|             |   |              | Cancel      | Apply  |

#### Configurable settings include:

• **Priority** – The priority for the port within the MSTI. This value is used to determine which interface becomes the root port when two ports have the same least-cost path to the root. The port with the lower priority value becomes the root port. If the priority values are the same, the port with the lower interface index becomes the root port.

Default: 128

 Internal Path Cost – (Configured/Operating) Set the configured internal path cost in this window. The MST port table displays the current operational internal path cost.

Default: 0

• **Port Status** – Enable or disable STP on the port. Default: Enabled

# Multicast

Multicast is a one-to-many network relationship. It allows one device to send data to multiple destinations at the same time. Common multicast applications include MoIP, SDDP, and AirPlay. For more information, read **Understanding Multicast & IGMP**.

# **Unregistered Multicast Behavior**

Use this page to configure how the switch should handle unregistered multicast traffic.

| Search    | • | Unregistered Multicast Behavior | IGMP Snooping | MLD Snooping | C Reset 🗸 Apply |
|-----------|---|---------------------------------|---------------|--------------|-----------------|
| Status    | ~ | State                           |               | muard        |                 |
| Settings  | ^ | State                           |               | n war u      |                 |
| System    |   |                                 |               |              |                 |
| Ports     |   |                                 |               |              |                 |
| PoE       |   |                                 |               |              |                 |
| VLANs     |   |                                 |               |              |                 |
| STP       |   |                                 |               |              |                 |
| Multicast |   |                                 |               |              |                 |

#### Available states are:

- **Forward** (Default) Unregistered multicast packets are forwarded to all active interfaces on the switch but not to the CPU, to reduce overhead.
- Drop The switch does not forward unregistered multicast packets to the interfaces.

# **IGMP Snooping**

The Internet Group Management Protocol (IGMP) is a mechanism used on IPv4 networks to establish multicast group memberships.

Note: IGMP does not manage all multicast traffic. read <u>Understanding Multicast</u> <u>& IGMP</u> for more information.

#### **Global Settings**

Use this page to enable IGMP snooping and change the **Report Suppression** time (in seconds).

Report suppression time is the amount of time the switch delays duplicate IGMP report messages to reduce the amount of IGMP snooping messages sent over the network. Default is 0, which means disabled.

| <b>Note:</b> Report suppression is not a feature of IGMPv3. |            |                                  |                                           |         |  |  |  |  |  |
|-------------------------------------------------------------|------------|----------------------------------|-------------------------------------------|---------|--|--|--|--|--|
|                                                             | Search 🗸   | Line gistered Multicest Debauier |                                           | ✓ Apply |  |  |  |  |  |
| 4                                                           | Status ~   |                                  |                                           |         |  |  |  |  |  |
| 0                                                           | Settings ^ | Global Settings Port Settings    | VLAN Settings Querier Settings Group List |         |  |  |  |  |  |
|                                                             | System     |                                  |                                           |         |  |  |  |  |  |
|                                                             | Ports      | Status                           | Enabled O Disabled                        |         |  |  |  |  |  |
|                                                             | PoE        | Report Suppression               | 0 (0-25s)                                 |         |  |  |  |  |  |
|                                                             | VLANs      |                                  |                                           |         |  |  |  |  |  |
|                                                             | STP        |                                  |                                           |         |  |  |  |  |  |
|                                                             | Multicast  |                                  |                                           |         |  |  |  |  |  |

#### **Port Settings**

Use this page to enable or disable **Fast Leave** on a port(s). Fast Leave tells a port receiving an IGMP leave message to remove the associated multicast group from the port, without waiting for the normal message interval to end. This feature is typically enabled when the multicast streams are each more than half the available bandwidth of the switch port.

Select a port(s), then click the **Edit** button to change the Fast Leave status.

| Search 🗸          | Unregi    | Unregistered Multicast Behavior IGMP Snooping MLD Snooping |               |               |                  |            |        |  |
|-------------------|-----------|------------------------------------------------------------|---------------|---------------|------------------|------------|--------|--|
| Status .          | ~         |                                                            |               |               |                  |            |        |  |
| Settings          | Globa     | Settings                                                   | Port Settings | VLAN Settings | Querier Settings | Group List |        |  |
| Starte and        | Router Se | ettings                                                    |               |               |                  |            |        |  |
| System            |           |                                                            |               |               |                  |            |        |  |
| Ports             |           |                                                            |               |               |                  |            | 🗹 Edit |  |
| РоЕ               |           |                                                            |               |               |                  |            |        |  |
| VLANs             |           |                                                            | Port          |               | Fast Lea         | ve         |        |  |
| STP               |           | )                                                          | 1             |               | Disabled         | ł          |        |  |
| Multicast         |           | 1                                                          | 2             |               | Disabled         | ł          |        |  |
| Link Aggregation  | c         |                                                            | 3             |               | Disabled         | t          |        |  |
| Access Management |           | 1                                                          | 4             |               | Disabled         | ł          |        |  |

| Edit                     |        | ×     |
|--------------------------|--------|-------|
| Port                     |        |       |
| 2, 3, 4, 5<br>Fast Leave |        |       |
| Enabled ~                |        |       |
|                          | Cancel | Apply |

# VLAN Settings

Use this page to enable IGMP snooping and select the IGMP version on a per-VLAN basis.

Click the **Edit** button, under the **Action** column, to change the IGMP Snooping Status of a VLAN.

| Search 🗸          | Un | registered Mu | lticast Behavior | IGMP Snoopin  | g MLD Snooping   |            |                 |
|-------------------|----|---------------|------------------|---------------|------------------|------------|-----------------|
| Status Settings ^ | Gl | obal Settings | Port Settings    | VLAN Settings | Querier Settings | Group List | Router Settings |
| System            | em |               | VLAN ID          |               | itus             | Version    | Action          |
| PoE               |    | 1             |                  | Off           |                  | v2         | 🗭 Edit          |
| VLANs<br>STP      |    |               |                  |               |                  |            |                 |
| Multicast         |    |               |                  |               |                  |            |                 |

**Note:** Consult the application documentation when choosing an IGMP version.

| Edit                 |         |        | ×     |
|----------------------|---------|--------|-------|
| VLAN ID<br>1         |         |        |       |
| IGMP Snooping Status | Version |        |       |
| Disabled ~           | v2      |        | ~     |
|                      |         |        |       |
|                      |         | Cancel | Apply |

#### **Querier Settings**

Use this page to modify the IGMP Querier configuration on each VLAN. An **IGMP Snooping Querier** asks all the devices on the network what multicast traffic they want. IGMP-enabled devices send IGMP Join messages back to the IGMP Snooping Querier. The Querier sends this information to each switch to update their **IGMP Multicast Group Tables**, which are used to organize the multicast addresses that switch ports are asking for.

Use the ••• button to edit the table fields. Click the **Edit** button, under the **Action** column, to change the IGMP Snooping Status of a VLAN.

| Search           | • Ui | nregistered N | Iulticast Behavior | IGMP Snooping   | MLD Snooping     |                |                  |        |
|------------------|------|---------------|--------------------|-----------------|------------------|----------------|------------------|--------|
| Status           | G    | lobal Setting | s Port Settings    | VLAN Settings   | Querier Settings | Group List Ro  | uter Setting     | gs     |
| System           |      |               |                    |                 |                  |                | C <sup>1</sup> R | efresh |
| Ports            |      | VLAN ID       | Querier State      | Querier Version | Querier Status   | Querier IP     | Actions          | •••    |
| VLANs            |      | 1             | On                 | v2              | Querier          | 192.168.10.150 | 🕜 Edit           |        |
| STP<br>Multicast |      |               |                    |                 |                  |                |                  |        |

#### Table field descriptions:

- VLAN ID The VLAN identifier used to configure IGMP snooping.
- **Querier State** Displays if IGMP querier is enabled for this switch on the VLAN.
- Querier Version The IGMP version configured for the VLAN under the VLAN Settings tab.

Default: 2

• **Querier IP** – The IP address of the device acting as the IGMP querier on the VLAN.

| Edit                  | ×                      |
|-----------------------|------------------------|
|                       |                        |
| VLAN ID               |                        |
| 1                     |                        |
| Querier State         | Querier Version        |
| Disabled ~            | v2                     |
| Querier Status        | Querier IP             |
| Non-Querier           | 0.0.0.0                |
| Interval              | Max Response Interval  |
| 125                   | 12                     |
| Startup Query Counter | Startup Query Interval |
| 2                     | 15                     |
|                       |                        |
|                       | Cancel Apply           |
|                       | Cancel Apply           |

# Configurable settings include:

- **Querier State** Enable or disable this switch as an IGMP querier for the VLAN.
- Interval The amount of time (in seconds) that the switch sends querier messages to discover which multicast groups the hosts on the network have joined.

Default: 125

- Startup Query Counter The number of IGMP queries the switch sends at startup.
   Default: 2
- Max Response Interval The maximum amount of time (in seconds) that hosts are allowed to wait before responding to the General Query.
   Default: 12
- Startup Query Interval The amount of time (in seconds) that the switch sends
   IGMP queries at startup.

Default: 15

### **Group** List

This page displays the multicast groups (**Group Address**) reporting to the switch and the ports (**Member Ports**) that are sending and receiving packets in that group.

|   | Search 🗸  | ,<br>Ur | nregistered Multicast Behavio | or IGMP Snooping MLD Snoopi     | ng                         |
|---|-----------|---------|-------------------------------|---------------------------------|----------------------------|
| 6 | Status    | G       | lobal Settings Port Setting   | 5 VLAN Settings Querier Setting | Group List Router Settings |
|   | System    |         |                               |                                 | C <sup>4</sup> Refresh     |
|   | Ports     |         | VLAN ID                       | Group Address                   | Member Ports               |
|   | PoE       |         | 1                             | 220 255 255 250                 | 1257                       |
|   | VLANs     |         | I                             | 233.233.230                     | 1,0,07                     |
|   | STP       |         |                               |                                 |                            |
|   | Multicast |         |                               |                                 |                            |

# **Router Settings**

Use this page to configure **Multicast router ports (Mrouter ports)** for specific VLANs. Mrouter ports forward multicast messages to other members of the multicast group.

# Multicast router (Mrouter) port types:

- **Dynamic** The port learned that it should be a router port through IGMP messaging on the network.
- **Static** The port is manually configured to be a multicast router port.
- **Forbidden** These ports are not configurable for multicast routing.

Click the **Edit** button, under the Actions column to add ports to the Static and Forbidden port lists. Click the **checkmark** button to save those changes.

| Search 🗸                      | Unregistered Multicast Behavior IGMP Snooping MLD Snooping                                                                                                    |   |
|-------------------------------|----------------------------------------------------------------------------------------------------|---|
| Status V                      | Global Settings Port Settings VLAN Settings Querier Settings Group List Router Settings                                                                                                    |   |
| System                        | C <sup>e</sup> Refresh                                                                                                    |   |
| Ports                         | VLAN ID Dynamic Port List Static Port List Forbidden Port List Action                                                                                                    |   |
| PoE<br>VLANs                  | 1 / / X                                                                                                    |   |
| STP                           | 1 3 5 7 9 11 13 15 17 19 21 23 25 27 29 31 33 35 37 39 41 43 45 47 49 51                                                                                                    |   |
| Multicast<br>Link Aggregation | 2       4       6       8       10       12       14       16       18       20       22       24       26       28       30       32       34       36       38       40       42       44       46       48       50       52 | ļ |

# **MLD Snooping**

**MLD (Multicast Listener Discovery) snooping** is used by IPv6 multicast routers to detect multicast listeners.

#### **Global Settings**

Use this page to enable MLD snooping and change the **Report Suppression** time (in seconds).

Report suppression time is the amount of time the switch delays duplicate IGMP report messages to reduce the amount of MLD snooping messages sent over the network. Default is 0.

|   | Search    | ~   | Unregistered Mu    | lticast Behavior | IGMP Snooping | g MLD Sno  | ooping |            | 2 Reset   | 🗸 Apply |
|---|-----------|-----|--------------------|------------------|---------------|------------|--------|------------|-----------|---------|
| Ĩ | Status    | ~   |                    |                  |               |            |        |            |           |         |
| ¢ | Settings  | ^ - | Global Settings    | Port Settings    | VLAN Settings | Querier Se | ttings | Group List | Router Se | ettings |
|   | System    |     | Status             |                  | Enabled       | Disabled   |        |            |           |         |
|   | Ports     |     | Report Suppression |                  | 0 (0-25s)     |            |        |            |           |         |
|   | PoE       |     |                    |                  |               |            |        |            |           |         |
|   | VLANs     |     |                    |                  |               |            |        |            |           |         |
|   | STP       |     |                    |                  |               |            |        |            |           |         |
|   | Multicast |     |                    |                  |               |            |        |            |           |         |

### **Port Settings**

Use this page to enable or disable **Fast Leave** on a port(s). Fast Leave tells a port receiving an MLD leave message to remove the associated multicast group from the port, without waiting for the normal message interval to end. This feature is typically enabled when the multicast streams are each more than half the available bandwidth of the switch port.

Select a port(s), then click the **Edit** button to change the Fast Leave status.

| Search                     | * |                 |                  |               |                  |            |                 |
|----------------------------|---|-----------------|------------------|---------------|------------------|------------|-----------------|
| Ø -                        |   | Unregistered Mu | lticast Behavior | IGMP Snooping | g MLD Snooping   |            |                 |
| <ul> <li>Status</li> </ul> | ~ |                 |                  |               |                  |            |                 |
| Cottings                   |   | Global Settings | Port Settings    | VLAN Settings | Querier Settings | Group List | Router Settings |
| setungs                    |   |                 |                  |               |                  |            |                 |
| System                     |   |                 |                  |               |                  |            | 🗹 Edit          |
| Ports                      |   |                 |                  |               |                  |            |                 |
|                            |   |                 | Port             |               | I                | ast Leave  |                 |
| PoE                        |   |                 | 1                |               |                  | Disabled   |                 |
| VLANs                      |   |                 | 1                |               |                  | Disabled   |                 |
| STP                        |   |                 | 2                |               |                  | Disabled   |                 |
|                            |   |                 | 3                |               |                  | Disabled   |                 |
| Multicast                  |   | _               | 5                |               |                  | Disabica   |                 |

| Edit       |   |        | ×     |
|------------|---|--------|-------|
|            |   |        |       |
| Port       |   |        |       |
| 2, 3       |   |        |       |
|            |   |        |       |
| Fast Leave |   |        |       |
| Enabled    | ~ |        |       |
|            |   |        |       |
|            |   |        |       |
|            |   | Cancel | Apply |

#### **VLAN Settings**

Use this page to enable MLD snooping and select the IGMP version on a per-VLAN basis.

Click the **Edit** button, under the **Action** column, to change the MLD Snooping Status of a VLAN.

| Search 🗸       | Un | registered Multicas | st Behavior | IGMP Snoopin  | g MLD Snooping   |     |                     |        |
|----------------|----|---------------------|-------------|---------------|------------------|-----|---------------------|--------|
| Status ~       | G  | obal Settings Por   | rt Settings | VLAN Settings | Querier Settings | Gro | up List Router Sett | ings   |
| System VLAN ID |    |                     |             | MLD Snoop     | Version Action   |     |                     |        |
| Ports          |    | 1                   |             | Of            | ff               |     | v2                  | 🕜 Edit |
| PoE            |    |                     |             |               |                  |     |                     |        |
| VLANs          |    |                     |             |               |                  |     |                     |        |
| STP            |    |                     |             |               |                  |     |                     |        |
| Multicast      |    |                     |             |               |                  |     |                     |        |

**Note:** Consult the application documentation when choosing an MLD version.

| Edit                 |         |        | ×     |
|----------------------|---------|--------|-------|
| VLAN ID<br>1         |         |        |       |
| IGMP Snooping Status | Version |        |       |
| Disabled ~           | v2      |        | ~     |
|                      |         |        |       |
|                      |         | Cancel | Apply |

#### **Querier Settings**

Use this page to modify the MLD Querier configuration on each VLAN. An MLD **Snooping Querier** asks all the devices on the network what multicast traffic they want. MLDenabled devices send MLD Join messages back to the MLD Snooping Querier. The Querier sends this information to each switch to update their **MLD Multicast Group Tables**, which are used to organize the multicast addresses that switch ports are asking for.

Use the ••• button to edit the table fields. Click the **Edit** button, under the **Action** column, to change the IGMP Snooping Status of a VLAN.

|   | Search          | •<br>U   | Inregistered Mu | ılticast Behavior | IGMP Snoopin  | g MLD S    | nooping  |               |               |         |
|---|-----------------|----------|-----------------|-------------------|---------------|------------|----------|---------------|---------------|---------|
| Ĭ | Status          | <u> </u> | Global Settings | Port Settings     | VLAN Settings | Querier S  | Settings | Group List    | Router Settin | gs      |
|   | Settings        | ^        |                 |                   |               |            | U L      |               | C             | Pafrash |
|   | System<br>Ports |          |                 |                   |               |            |          |               |               | veiresn |
|   | РоЕ             |          | VLAN ID         | Querier Sta       | te Queri      | er Version | Q        | uerier Status | Action        | •••     |
|   | VLANs           |          | 1               | Off               |               | v2         |          | Non-Querier   | ピ Edit        |         |
|   | STP             |          |                 |                   |               |            |          |               |               |         |
|   | Multicast       |          |                 |                   |               |            |          |               |               |         |

#### Table field descriptions:

- VLAN ID The VLAN identifier used to configure MLD snooping.
- **Querier State** Displays if MLD querier is enabled for this switch on the VLAN.
- **Querier Version** The MLD version configured for the VLAN under the VLAN Settings tab.

Default: 2

• **Querier Status** – Whether or not the switch is acting as the MLD querier on the VLAN.

| Edit           | ×               |
|----------------|-----------------|
| VLAN ID<br>1   |                 |
| Querier State  | Querier Version |
| Disabled ~     | v2              |
| Querier Status | Querier IP      |
| Non-Querier    |                 |
| Interval       |                 |
| 125            |                 |
|                |                 |
|                | Cancel Apply    |

# Configurable settings include:

- Querier State Enable or disable this switch as an MLD querier for the VLAN.
- Interval The amount of time (in seconds) that the switch sends querier messages to discover which multicast groups the hosts on the network have joined.

Default: 125

# **Group** List

This page displays the MLD multicast groups (**Group Address**) reporting to the switch and the ports (**Member Ports**) that are sending and receiving packets in that group.

| Search 🗸     | Unregistered Multicast Behavior IGMP Snooping   | ILD Snooping                              |
|--------------|-------------------------------------------------|-------------------------------------------|
| Status       | Global Settings Port Settings VLAN Settings Que | erier Settings Group List Router Settings |
| System       |                                                 | C <sup>r</sup> Refresh                    |
| Ports        | VLAN ID Group Address                           | Member Ports                              |
| PoE<br>VLANs | No Data A                                       | wailable                                  |
| STP          |                                                 |                                           |
| Multicast    |                                                 |                                           |

### **Router Settings**

Use this page to configure **Multicast router ports (Mrouter ports)** for specific VLANs. Mrouter ports forward multicast messages to other members of the multicast group.

#### Multicast router (Mrouter) port types:

- **Dynamic** The port learned that it should be a router port through MLD messaging on the network.
- Static The port is manually configured to be a multicast router port.
- Forbidden These ports are not configurable for multicast routing.

Click the **Edit** button, under the Actions column to add ports to the Static and Forbidden port lists. Click the **checkmark** button to save those changes.

| Search 🗸     | Unregistered M  | ulticast Behavior | IGMP Snooping M                                           | LD Snooping                                                                     |                                     |
|--------------|-----------------|-------------------|-----------------------------------------------------------|---------------------------------------------------------------------------------|-------------------------------------|
| Status V     | Global Settings | Port Settings     | VLAN Settings Que                                         | ier Settings Group List Ro                                                      | uter Settings                       |
| System       |                 |                   |                                                           |                                                                                 | C <sup>4</sup> Refresh              |
| Ports        | VLAN ID         | Dynamic Port List | Static Port List                                          | Forbidden Port List                                                             | Action                              |
| PoE<br>VLANs | 1               |                   |                                                           |                                                                                 | ✓ ×                                 |
| STP          |                 | 7 9 11 13 15      | 17 19 21 23 25 27                                         | 29 31 33 35 37 39 41 43                                                         | 45 47 49 51                         |
| Multicast    | 2 4 6           | 8 10 12 14 16     | 18         20         22         24         26         28 | 30         32         34         36         38         40         42         44 | 46         48         50         52 |

# Link Aggregation

**Link Aggregation (Port Trunking)** uses multiple ports in parallel to increase the link speed between two switches, increasing redundancy for higher availability.

# LAG

Use this page to create a Link Aggregation Group (LAG).

# This switch supports two modes for link aggregation:

- Link Aggregation Control Protocol (LACP), which can create LAGs on the switch you're connecting to if it also supports LACP.
- **Static**, which requires LAG to be created on both switches.

Click the **Edit** button, under the Action column, to create or edit a LAG. Click the **checkmark button** to save changes.

**Note:** Ports cannot be a member of multiple LAGs.

| Search 🗸        | LAG | L   | ACP |   |     |       |      |    |    |     |     |      |     |    |    |    |    |    |       |      |    |    |    |    | et    |     |    |
|-----------------|-----|-----|-----|---|-----|-------|------|----|----|-----|-----|------|-----|----|----|----|----|----|-------|------|----|----|----|----|-------|-----|----|
| Settings ^      |     | Gro | oup |   | Act | ive P | orts |    |    |     | Mer | nber | Por | ts |    |    |    |    | Мо    | de   |    |    |    |    | Acti  | on  |    |
|                 |     |     | 1   |   |     | -     |      |    | 46 | ,48 |     |      |     |    | /  | '  | LA | CP |       |      |    | ~  |    |    | ~     | ×   |    |
| System          |     | 1   | 3   | 5 | 7   | 9     | 11   | 13 | 15 | 17  | 19  | 21   | 23  | 25 | 27 | 29 | 31 | 33 | 35    | 37   | 39 | 41 | 43 | 45 | 47    | 49  | 51 |
| orts            |     |     |     |   |     |       |      |    |    |     |     |      |     |    |    |    |    |    |       |      |    |    |    |    |       |     |    |
| Ε               |     |     |     |   |     |       |      |    |    |     |     |      |     |    |    |    |    |    |       |      |    |    |    |    |       |     |    |
| ANc             |     | 2   | 4   | 6 | 8   | 10    | 12   | 14 | 16 | 18  | 20  | 22   | 24  | 26 | 28 | 30 | 32 | 34 | 36    | 38   | 40 | 42 | 44 | 46 | 48    | 50  | 52 |
| CNIC            |     | :   | 2   |   |     | -     |      |    |    |     |     | -    |     |    |    |    |    |    | Disab | led  |    |    |    |    | 🖒 E   | dit |    |
|                 |     |     | 3   |   |     |       |      |    |    |     |     |      |     |    |    |    |    |    | Disah | oled |    |    |    |    | 172 F | dit |    |
| ulticast        |     |     | -   |   |     |       |      |    |    |     |     |      |     |    |    |    |    |    |       |      |    |    |    |    |       |     |    |
| ink Aggregation |     | 4   | 4   |   |     | -     |      |    |    |     |     | -    |     |    |    |    |    |    | Disab | led  |    |    |    |    | C E   | dit |    |

### LACP

Use this page to configure the Link Aggregation Control Protocol for the switch.

### Settings

| ( | Search •<br>Status • | LAG LACP         | C Reset      | 🗸 Apply   |
|---|----------------------|------------------|--------------|-----------|
| 0 | Settings ^           | Settings Timeout |              |           |
|   | System               | System Priority  | 32768        | (0~65535) |
|   | Ports                | System Policy    | src-dest-mac | ~         |
|   | РоЕ                  |                  |              |           |
|   | VLANs                |                  |              |           |
|   | STP                  |                  |              |           |
|   | Multicast            |                  |              |           |
|   | Link Aggregation     |                  |              |           |

#### Configurable settings include:

System Priority — The priority value the switch takes in determining which switch informs others of a LAG creation. The lower the number the higher the priority level.
 If multiple switches share the same priority number, the switch with a small MAC

address takes priority.

Defaut: 32768

- System Policy Select a load balancing policy. Options are:
  - src-mac Calculated by source MAC addresses.
  - **dest-mac** Calculated by destination MAC addresses.
  - **src-dest-mac** Calculated by the Exclusive-Or result of destination MAC addresses.
  - **src-ip** Calculated by source IP addresses.
  - **dest-ip** Calculated by destination IP addresses.
  - src-dest-ip Calculated by the Exclusive-Or result of destination IP addresses.
  - **dest-I4-port** Calculated by the destination TCP port and IP address.
  - **src-I4-port** Calculated by the source TCP port and IP address.

Default: src-dst-mac

#### Timeout

Use this page to set the LACP Timeout for each port. Select a port(s), then click the **Edit** button to change the timeout settings.

The default **Long Timeout** sends LACP control packets every 30 seconds. **Short Timeout** sends LACP control packets every second.

| Search 🗸         | LAG LACP   |        | C Reset 🗸 Apply |
|------------------|------------|--------|-----------------|
| Status           | Settings T | imeout |                 |
| System           |            |        | C Edit          |
| Ports            |            |        |                 |
| PoE              | -          | Port   | LACP Timeout    |
| VLANs            |            | 1      | Long Timeout    |
| STP              |            | 2      | Long Timeout    |
| Multicast        |            | 3      | Long Timeout    |
| Link Aggregation |            | 4      | Long Timeout    |

| Edit                         |     | ×          |
|------------------------------|-----|------------|
| Port<br>2, 3                 |     |            |
| LACP Timeout<br>Long Timeout |     | v          |
|                              | Car | ncel Apply |

# Access Management

This switch allows you to configure access management settings on the Administration, Web, and CLI (Command Line Interface) levels.

# Administration

Use this page to Add, Edit, and Delete users. The available user privileges are:

- Admin Has full access to the switch.
- **User** Allows access to the switch, but removes the ability to make changes.

Note: The original admin username cannot be changed from "araknis" and it cannot be deleted.

| Search    Status  | Administration Web CLI |                |        |
|-------------------|------------------------|----------------|--------|
| Settings ^        |                        |                | + Add  |
| System            | User Name              | Privilege Type | Action |
| Ports             | araknis                | Admin          | 🕑 Edit |
| РоЕ               |                        |                |        |
| VLANs             |                        |                |        |
| STP               |                        |                |        |
| Multicast         |                        |                |        |
| Link Aggregation  |                        |                |        |
| Access Management |                        |                |        |

#### Web

Use this page to enable or disable the  $\ensuremath{\textbf{HTTPS}}$  service and  $\ensuremath{\textbf{Timeout}}.$ 

| Se  | earch 🗸           | Administration | Web | CLI           |                | C Reset | <ul> <li>Apply</li> </ul> |
|-----|-------------------|----------------|-----|---------------|----------------|---------|---------------------------|
| s 🍋 | itatus ~          |                |     |               |                |         |                           |
| 60, | ettings ^         | Timeout        |     | 10            | 1 ~ 20 minutes |         |                           |
|     |                   | HTTPS Service  |     | 🔾 Enabled 🛛 🗌 | Disabled       |         |                           |
| 2   | System            |                |     |               |                |         |                           |
|     | Ports             |                |     |               |                |         |                           |
|     | PoE               |                |     |               |                |         |                           |
| Ň   | /LANs             |                |     |               |                |         |                           |
| 2   | STP               |                |     |               |                |         |                           |
|     | Multicast         |                |     |               |                |         |                           |
|     | ink Aggregation   |                |     |               |                |         |                           |
| ,   | Access Management |                |     |               |                |         |                           |

# CLI

Use this page to enable or disable the **Telnet** and **SSH** Service and alter the **Timeout** settings.

|   | Search Status     | ·<br>· | Administration Web | cu      |                | C Reset | 🗸 Ap | pply |
|---|-------------------|--------|--------------------|---------|----------------|---------|------|------|
| • | Settings          | ^      | Timeout            | 10      | 1 ~ 20 minutes |         |      |      |
|   | System            |        | l'einet Service    |         | Disabled       |         |      |      |
|   | Ports             |        | SSH Service        | Enabled | Disabled       |         |      |      |
|   | PoE               |        |                    |         |                |         |      |      |
|   | VLANs             |        |                    |         |                |         |      |      |
|   | STP               |        |                    |         |                |         |      |      |
|   | Multicast         |        |                    |         |                |         |      |      |
|   | Link Aggregation  |        |                    |         |                |         |      |      |
|   | Access Management |        |                    |         |                |         |      |      |

# Diagnostics

# **Ping Test**

Use a ping test to measure the amount of time it takes to reach an address on the local network or the internet. You can enter the IP address or the hostname, such as www.wikipedia.com.

**Pro Tip:** Before selecting a DNS server, use a ping test to measure the fastest response time.

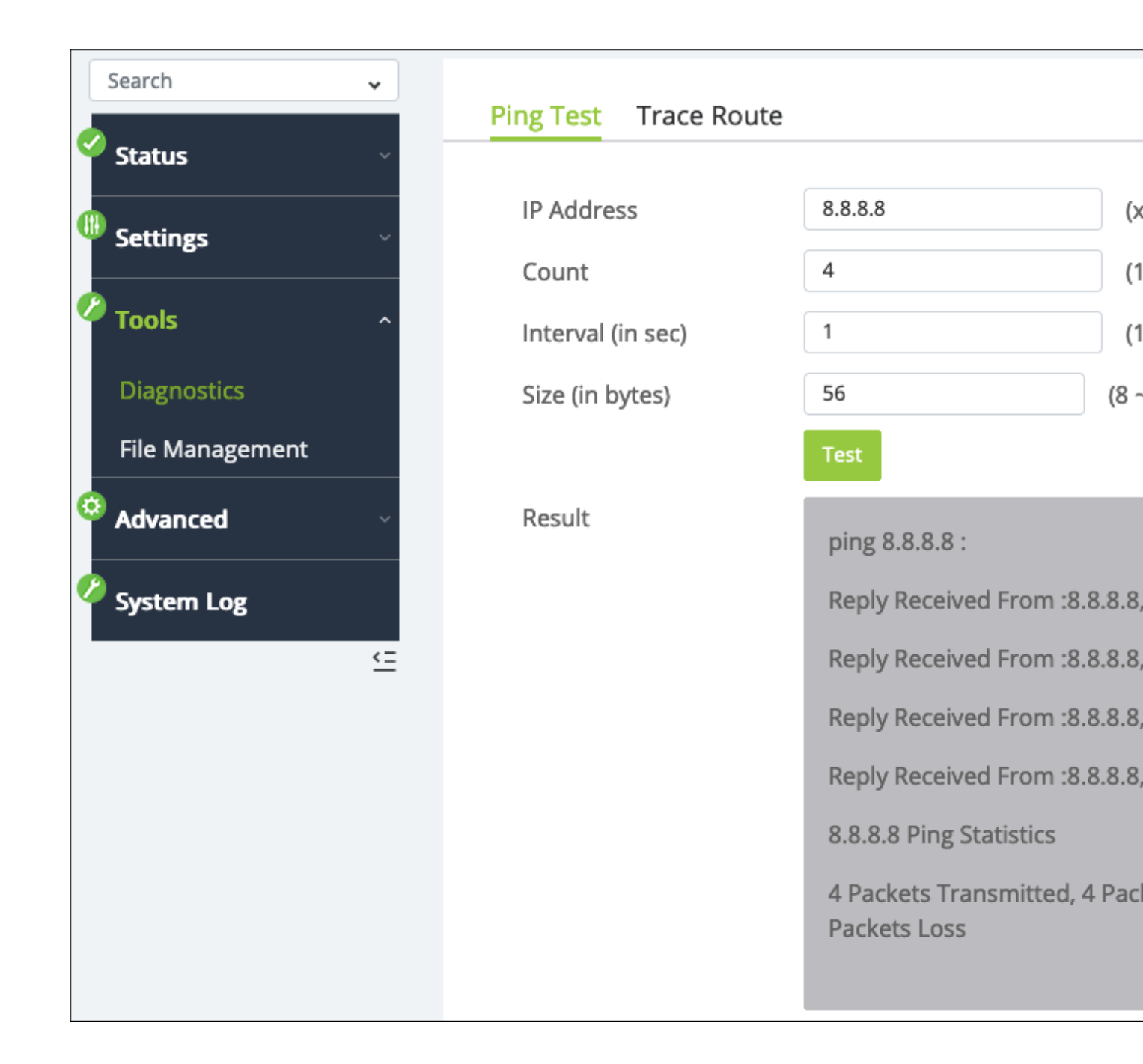

# **Trace Route**

Use a traceroute to diagnose network interruptions between the switch and an address on the local network or the internet. You can enter an IP address or a hostname, such as www.youtube.com.

|   | Search 🗸        | Ping Test Trace Route |                           |                         |
|---|-----------------|-----------------------|---------------------------|-------------------------|
| ľ | Status          |                       |                           |                         |
| C | Settings        | IP Address            | 192.168.10.28             | (x.x.x.x or hostname)   |
|   |                 | Max Hop               | 30                        | (1 ~ 30   Default : 30) |
| 6 | Tools           |                       | Test                      |                         |
|   | Diagnostics     | Result                | If you set the Max Hop to | 30 the estimated        |
|   | File Management |                       | waiting time is approxima | ately 1 minute.         |

# File Management

Use this to download or upload a configuration file, restore factory defaults, and perform firmware upgrades.

**Pro Tip:** Use OvrC to confirm if the switch is up to date. If not, click the Update button for OvrC to update the switch to the latest firmware.

| Search          | ~           |               |                 |                     |        |
|-----------------|-------------|---------------|-----------------|---------------------|--------|
| Status          | ~           | Configuration | File            |                     |        |
| Settings        | ~           | Backup        |                 | Download            |        |
| Tools           | ^           | Restore       |                 | + Select file       | Upload |
| Diagnostics     |             | Restore Facto | ory Default     | Reset Default       |        |
| File Management |             |               |                 |                     |        |
| O Advanced      | ~           | Firmware Upg  | rade            |                     |        |
| 🖉 System Log    |             | Partition     |                 | Partition 1(Active) |        |
|                 | <u>&lt;</u> | File          |                 | + Select file       | Upload |
|                 |             |               |                 |                     |        |
|                 |             | Dual Image    |                 |                     |        |
|                 |             | Active        | Flash Partition | Status              | 1      |
|                 |             | •             | Partition 1     | Active              |        |
|                 |             | $\bigcirc$    | Partition 2     | Backup              | I      |
|                 |             | 🗸 Apply       |                 |                     |        |

**Note:** You can use either partition to update the switch. OvrC always updates the inactive partition.

# Neighbors

# **MAC Address Table**

Use these tables to see which MAC addresses are connected to the switch and add static MAC address entries.

#### **Static MAC Address**

Static MAC address entries speed up the recovery time for critical devices after a restart. They can also be used to recognize a virtual machine on a port.

Click the **Add** button to create a static MAC address. Use the **Edit** and **Delete** buttons in the **Action** column to modify the table.

Pro Tip: Use the Dynamic MAC Address table to make discovered MAC addresses static to avoid typing mistakes.

| Search    | • | MAC Address Table LLDP  |                     |            |             |                              |
|-----------|---|-------------------------|---------------------|------------|-------------|------------------------------|
| Status    | ~ | Static MAC Address Dyna | mic MAC Address MAC | Aging Time |             |                              |
| Tools     | ~ | MAC Search              |                     |            |             | C <sup>4</sup> Refresh + Add |
| Advanced  | ^ | Index                   | Port                | VID        | MAC Address | Action                       |
| Neighbors |   | 1                       | 1                   | 1          | C8:A6:      | 🕜 Edit  🗎 Delete             |

| Add                                     |   |             | × |
|-----------------------------------------|---|-------------|---|
| Port                                    |   | VID         |   |
| 1<br>MAC Address                        | ~ | 1 (default) | × |
| XXXXXXXXXXXXXXXXXXXXXXXXXXXXXXXXXXXXXXX |   | _           |   |

#### **Dynamic MAC Address**

The switch discovers dynamic MAC addresses. This table shows which port the MAC address is connected to and the VLAN ID (VID) it was discovered on.

Use the **Move to Static** button under the **Actions** column to statically assign the address.

|   | Search             | • | MA  | C Address Table  | LLDP                |                |             |                        |
|---|--------------------|---|-----|------------------|---------------------|----------------|-------------|------------------------|
|   | Status<br>Settings | ~ | Sta | atic MAC Address | Dynamic MAC Address | MAC Aging Time |             |                        |
|   | > Tools            | ~ |     | MAC Search       |                     |                |             | C <sup>4</sup> Refresh |
| • | Advanced           | ^ |     | Index            | Port                | VID            | MAC Address | Action                 |
|   | Neighbors          |   |     | 1                | 3                   | 1              | 00:26:      | မီ Move to Static      |
|   | QoS                |   |     | 2                | 47                  | 1              | 14:3F:      | မီ Move to Static      |
|   | 802.1X             |   |     | 3                | 7                   | 1              | C8:A6:      | မီ Move to Static      |

#### MAC Aging Time

Use this page to adjust the MAC Aging Time. This is the amount of time the switch waits to remove a MAC address from the Dynamic MAC address table after it stops sending packets to the switch. The default is 300 seconds.

|   | Search    | • | MAC Address Table  | LLDP                |                 | 🔁 Reset 🗸 Apply |
|---|-----------|---|--------------------|---------------------|-----------------|-----------------|
|   | Status    | ~ | Static MAC Address | Dynamic MAC Address | MAC Aging Time  |                 |
|   | Tools     |   | MAC Aging Time     | 300                 | (10 ~ 630 secs) |                 |
| ¢ | Advanced  | ^ |                    |                     |                 |                 |
|   | Neighbors |   |                    |                     |                 | <br>            |

#### LLDP

**Link Layer Discovery Protocol (LLDP)** is a generic protocol used to advertise the device's capabilities to other devices on the network.

### **Global Settings**

Use this page to enable and configure LLDP.

|   | Search Status | MAC Add                   | ress Table LLDP      |               |           | 🔂 Reset 🗸 Apply |
|---|---------------|---------------------------|----------------------|---------------|-----------|-----------------|
| • | Settings      | Global Se                 | ettings Local Device | Remote Device |           |                 |
| • | Tools         | <ul> <li>State</li> </ul> |                      | • Enabled 🛛   | Disabled  |                 |
| 6 | Advanced      | Transmi                   | ission Interval      | 30            | (5~32767) |                 |
|   | Auvanceu      | Holdtim                   | e Multiplier         | 4             | (2~10)    |                 |
|   | Neighbors     | Reinitial                 | lization Delay       | 2             | (1~10)    |                 |
|   | QoS           | Transmi                   | it Delay             | 2             | (1~8191)  |                 |
|   | 802.18        |                           |                      |               |           |                 |

#### Configurable settings include:

• **Transmission Interval (Seconds)** – The number of seconds between LLDP transmissions.

Default: 30

Holdtime Multiplier – Multiply the value entered with the Transmit interval to determine the Time to Live (TTL) value that the switch advertises.

The TTL value is the number of network hops that a packet can take before it's discarded by the router.

Default: 4

- Reinitialization Delay The number of seconds to wait before attempting to reinitialize LLDP on a port after the port's LLDP operating mode changes.
   Default: 2
- Transmit Delay The amount of time of time to wait before sending updated LLDP information after a configuration change.
   Default: 2

#### **Local Device**

This page displays the LLDP information of the switch.

| Search 🗸       | MAC Address Table LLDP       |                  |  |  |  |  |
|----------------|------------------------------|------------------|--|--|--|--|
| Status 🗸 🗸     |                              |                  |  |  |  |  |
| Settings ~     | Global Settings Local Device | Remote Device    |  |  |  |  |
| 🖉 Tools 🗸 🗸    | Chassis ID Subtype           | MAC Address      |  |  |  |  |
| Advanced       | Chassis ID                   | 14:3F:           |  |  |  |  |
| Auvanceu       | System Name                  | Core_Switch      |  |  |  |  |
| Neighbors      | System Description           | AN-220-SW-48-POE |  |  |  |  |
| QoS            | Capabilities Supported       | Bridge, Router   |  |  |  |  |
| 802.1X         | Capabilities Enabled         | Bridge, Router   |  |  |  |  |
| Authentication | Port ID Subtype              | Interface Alias  |  |  |  |  |
| Port Security  |                              |                  |  |  |  |  |

#### **Remote Device**

This page displays a table with LLDP information the switch has collected from local network hosts. Use the ••• button to edit the table fields.

|   | Search   Status | M | AC Addre:  | ss Table LLDP      |             |                 |           |             |                                                                       |       |
|---|-----------------|---|------------|--------------------|-------------|-----------------|-----------|-------------|-----------------------------------------------------------------------|-------|
| C | Settings        | G | lobal Sett | ings Local Device  | Remote Devi | ice             |           |             |                                                                       |       |
| • | Tools ~         |   |            |                    |             |                 |           |             | C <sup>1</sup> Re                                                     | fresh |
| Ģ | Advanced ^      |   | Port       | Chassis ID Subtype | Chassis ID  | Port ID Subtype | Remote ID | System Name | System Description                                                    |       |
|   |                 |   | 1          | MAC Address        | C8:A6:      | MAC Address     | C8:A6:    | AP_c8:a6:   | Ruckus R650 Multimedia Hotzone Wireless AP/SW Version: 200.14.6.1.203 |       |
|   | QoS             |   | 7          | MAC Address        | C8:A6:      | MAC Address     | C8:A6:    | RuckusAP    | Ruckus R650 Multimedia Hotzone Wireless AP/SW Version: 200.14.6.1.203 |       |

# QoS

Quality of Service (QoS) organizes and prioritizes packet flow and bandwidth use on the LAN based on traffic type, source, or destination to help guarantee network performance for critical services.

# **Global Settings**

Use this page to enable and configure QoS.

|   | Search    | • | Global Settings | CoS Mapping | DSCP Mapping    | Port CoS | Bandwidth Control | Storm Control | C Reset | 🗸 Apply |
|---|-----------|---|-----------------|-------------|-----------------|----------|-------------------|---------------|---------|---------|
|   | Settings  |   | State           |             | • Enabled       | Disabled |                   |               |         |         |
|   | Tools     | ~ | Scheduling Met  | hod         | Strict Priority |          | ~                 |               |         |         |
| • | Advanced  | ^ | Trust Mode      |             | 002.1p-03cl     |          |                   |               |         |         |
|   | Neighbors |   |                 |             |                 |          |                   |               |         |         |
|   | QoS       |   |                 |             |                 |          |                   |               |         |         |

#### Configurable settings include:

- **State** Enabled or disabled.
- Scheduling Method options include:
  - **Strict Priority** (Default)Traffic is scheduled specifically based on queue priority.
  - WRR Use the Weighted Round Robin algorithm to prioritize traffic queues.
- **Trust Mode** options include:

- 802.1p DSCP (Default)Traffic is prioritized based on both 802.1p and DSCP priority tags.
- **DSCP** Traffic is prioritized based on its DSCP priority tag.
- **802.1p** Traffic is prioritized based on its 802.1p priority tag.

### **CoS Mapping**

**Class of Service (CoS)** allows you to directly configure certain aspects of switch queueing, allowing you to configure Quality of Service (QoS) behavior when the complexities of DiffServ aren't required. The priority of a packet arriving at an interface can be steered to the appropriate outbound CoS queue through a mapping table. The CoS queue characteristics, such as minimum guaranteed bandwidth and transmission rate shaping, are configurable at the queue or port level.

Use this page to assign traffic of different CoS priority levels to the desired queue. Select a COS value(s), then click the Edit button to make changes.

|   | Search    | • | Global Settings | CoS Mapping | DSCP Mapping | Port CoS | Bandwidth Control | Storm Control |        |
|---|-----------|---|-----------------|-------------|--------------|----------|-------------------|---------------|--------|
|   | Status    | ~ |                 |             |              |          |                   |               | C Edit |
|   | Settings  | ~ |                 |             |              |          |                   |               |        |
|   | Tools     | ~ |                 | CoS         |              |          | Q                 | ueue          |        |
| 6 | à         |   |                 | 0           |              |          |                   | 1             |        |
|   | Advanced  | ^ |                 | 1           |              |          |                   | 2             |        |
|   | Neighbors |   |                 | 2           |              |          |                   | 3             |        |

# **DSCP Mapping**

Use this page to assign DSCP values to a Queue. Select a **DSCP** value(s), then click the **Edit** button to make changes.

| Search 🗸   | Glo | bal Settings | CoS Mapping | DSCP Mapping | Port CoS | Bandwidth Control | Storm Control |        |
|------------|-----|--------------|-------------|--------------|----------|-------------------|---------------|--------|
| Status     |     |              |             |              |          |                   |               | 🗹 Edit |
| Tools      |     |              | DSCP        |              |          | c                 | Jueue         |        |
|            |     | $\Box$       | 0           |              |          |                   | 1             |        |
| Advanced ^ |     |              | 1           |              |          |                   | 1             |        |
| Neighbors  |     | $\Box$       | 2           |              |          |                   | 1             |        |
| QoS        |     |              | 3           |              |          |                   | 1             |        |

# Port CoS

Use this page to assign a **CoS Value** to ports and turn **Trust** On or Off. Configure the **Trust Mode** on the **QoS** > **Global Settings** page.

**On** tells the switch to trust the QoS tag from the connected device. **Off** does not trust the QoS tag of the connected device and re-tags the traffic.

Select a **Port(**s), then click the **Edit** button to make changes.

|   | Search    | •   | Global Settings | CoS Mapping | DSCP Mapping | Port CoS  | Bandwidth Control  | Storm Control  |        |
|---|-----------|-----|-----------------|-------------|--------------|-----------|--------------------|----------------|--------|
| ę | Status    | ~ - | Global Settings | CO2 Mapping | Doci Mapping | 1011 000  | Bandwiddir Condior | Stoffi Control |        |
| 9 | Settings  | ~   |                 |             |              |           |                    |                | C Edit |
| ¢ | Tools     | ~   |                 | Port        |              | CoS Value |                    | Trust          |        |
|   |           | _   |                 | 1           |              | 0         |                    | Off            |        |
| Ì | Advanced  | ^   |                 | 2           |              | 0         |                    | Off            |        |
|   | Neighbors |     |                 | 3           |              | 0         |                    | Off            |        |
|   | QoS       |     |                 | 4           |              | 0         |                    | Off            |        |

# **Bandwidth Control**

Configure **Bandwidth Control** to limit the amount of traffic allowed to pass into or out of the ports.

Select a **Port(**s), then click the **Edit** button to make changes.

|   | Search ~   |          | Global Set | tings C | CoS Mapping | DSCP Mapping Port CoS | Bandwidth Control | Storm Control      |
|---|------------|----------|------------|---------|-------------|-----------------------|-------------------|--------------------|
| • | Settings   | -        |            |         |             |                       |                   | යි Edit            |
|   | Tools      | -        |            | Port    | Ingress     | Ingress Rate (kbps)   | Egress            | Egress Rate (kbps) |
|   |            |          |            | 1       | Off         | -                     | Off               |                    |
|   | Advanced ^ | <b>`</b> |            | 2       | Off         |                       | Off               |                    |
|   | Neighbors  |          |            | 3       | Off         | -                     | Off               |                    |
|   | QoS        |          |            | 4       | Off         | -                     | Off               | -                  |

| Edit                            | ×                                               |
|---------------------------------|-------------------------------------------------|
|                                 |                                                 |
| Port                            |                                                 |
| 2                               |                                                 |
| Ingress                         | Ingress Rate (kbps)                             |
| Disabled ~                      | 0                                               |
|                                 |                                                 |
| Egress                          | Egress Rate (kbps)                              |
| Disabled ~                      | 0                                               |
| * Note : Rate value must be a m | ultiples of 16 (16 ~ 1,000,000)<br>Cancel Apply |

#### Configurable settings include:

- Ingress and Ingress Rate (kbps) Enable to limit the data rate of incoming traffic.
- Egress and Egress Rate (kbps) Enable to limit the data rate of outgoing traffic.

Mote: Rate values must be a multiple of 16 between 16 and 1,000,000.
#### Storm Control

Use this page to configure **Storm Control** to limit the amount of broadcast, unknown multicast, and unknown unicast packets coming into ports on the switch. Excessive frames are discarded when the specified limit is passed.

|   | Search .  | • | Global Settin; | gs Co | oS Mapping DSCP Mapping | Port CoS Bandwidth Control | Storm Control          |
|---|-----------|---|----------------|-------|-------------------------|----------------------------|------------------------|
|   | Settings  | ~ |                |       |                         |                            | C Edit                 |
| • | Tools     | ~ |                | Port  | Broadcast (kbps)        | Unknown Multicast (kbps)   | Unknown Unicast (kbps) |
| 6 | )         |   |                | 1     | Off                     | Off                        | Off                    |
|   | Advanced  | ^ |                | 2     | Off                     | Off                        | Off                    |
|   | Neighbors |   |                | 3     | Off                     | Off                        | Off                    |
|   | QoS       |   |                | 4     | Off                     | Off                        | Off                    |

Select a **Port(**s), then click the **Edit** button to make changes.

| Edit                           | ×                        |
|--------------------------------|--------------------------|
| Port<br>4                      |                          |
| 🕝 Broadcast (kbps)             | Unknown Multicast (kbps) |
| 16                             | 16                       |
| Unknown Unicast (kbps)         |                          |
| 16                             |                          |
| * Note : Value must be a multi | ples of 16 (16~10000000) |
|                                | Cancel Apply             |

- **Broadcast (kbps)** Check the box to enable Broadcast storm control, then enter the maximum broadcast traffic rate.
- **Unknown Multicast (kbps)** Check the box to enable Multicast storm control, then enter the maximum multicast traffic rate.
- **Unknown Unicast (kbps)** Check the box to enable Unicast storm control, then enter the maximum unicast traffic rate.

**Note:** Rate values must be a multiple of 16 between 16 and 1,000,000.

## Advanced Mode (420 only)

Use these tabs to add more criteria to match and apply QoS to incoming traffic.

#### **Class Mapping**

Use this tab to Add, Edit, or Delete, Class Mapping for QoS.

| Gl   | obal Settings | CoS Mapping   | DSCP Mapping       | Port CoS Bandw    | idth Control Storm C   | ontrol      |                 |
|------|---------------|---------------|--------------------|-------------------|------------------------|-------------|-----------------|
| Adva | nced Mode     |               |                    |                   |                        |             |                 |
| C    | ass Mapping   | Policy Mappin | g                  |                   |                        |             |                 |
|      |               |               |                    |                   |                        |             | + Add           |
|      | CLS Name      | Status        | Source MAC Address | Source IP Address | Source IP Address Mask | Source Port | Action          |
|      | Test          | InActive      | Any                | Any               | Any                    | Any         | 🗹 Edit 🛍 Delete |

#### **Policy Mapping**

Use this page to assign Class Mapping policies to switchports. Use commas to separate multiple ports or a dash to enter a port range.

| Global S   | ettings | CoS Mapping    | DSCP Mapping | Port CoS | Bandwidth Control | Storm Control |        |
|------------|---------|----------------|--------------|----------|-------------------|---------------|--------|
| Advanced I | Mode    |                |              |          |                   |               |        |
| Class Ma   | apping  | Policy Mapping | g            |          |                   |               |        |
|            |         | Policy Name    |              |          | Binding Po        | orts          | Action |
|            |         | Test           |              |          | 7-10              |               | 🕑 Edit |

# 802.1X

802.1x allows port-based client authentication with the use of a RADIUS server.

#### **Global Settings**

Use this page to enable and configure 802.1x.

|   | Search    | ~ | Global Settings Port Settings Au | uthenticated Host |   | C Reset 🗸 Apply |
|---|-----------|---|----------------------------------|-------------------|---|-----------------|
| Ĩ | Status    | ~ |                                  |                   |   |                 |
| Ø | Settings  | ~ | State                            | Enabled 	Disabled |   |                 |
| 0 |           |   | Guest VLAN                       | Disabled          | ~ |                 |
|   | TOOIS     |   | Guest VLAN ID                    | None              | ~ |                 |
| 6 | Advanced  | ^ |                                  |                   |   |                 |
|   | Neighbors |   |                                  |                   |   |                 |
|   | QoS       |   |                                  |                   |   |                 |
|   | 802.1X    |   |                                  |                   |   |                 |

- **State** Enabled or disabled.
- **Guest VLAN** Enable or disable guest VLAN use for 802.1x. When enabled, all unauthorized clients will be connected to the VLAN.
- **Guest VLAN ID** Select a VLAN ID to use for the Guest VLAN, if enabled.

### **Port Settings**

Use this page to view and edit the 802.1x configuration for each port.

| 0 | Search v<br>Status v | G | obal Set | tings Po | <mark>rt Settings</mark> Aut | henticated Host  |                         |              |                   |                   |            |                    |
|---|----------------------|---|----------|----------|------------------------------|------------------|-------------------------|--------------|-------------------|-------------------|------------|--------------------|
| 0 | Settings             |   |          |          |                              |                  |                         |              |                   |                   |            | C Refresh 🗹 Edit   |
|   | Tools                |   |          | Port     | Mode                         | Reauthentication | Reauthentication Period | Quiet Period | Supplicant Period | Authorized Status | Guest VLAN | RADIUS VLAN Assign |
| 6 | •                    |   | 0        | 1        | Force_Authorized             | Off              | 3600                    | 60           | 30                | Auth forceAuth    | Off        | On                 |
|   | Advanced ^           |   |          | 2        | Force_Authorized             | Off              | 3600                    | 60           | 30                | Auth initialize   | Off        | On                 |
|   | Neighbors            |   |          | 3        | Force_Authorized             | Off              | 3600                    | 60           | 30                | Auth forceAuth    | Off        | On                 |
|   | QoS<br>802.1X        |   |          | 4        | Force_Authorized             | Off              | 3600                    | 60           | 30                | Auth initialize   | Off        | On                 |

Select a **Port(**s), then click the **Edit** button to make changes.

- **Mode** Options include:
  - **Auto** The port only allows packets used for authentication and network discovery until the client is authenticated, then allows uninterrupted traffic.
  - Force unAuthorized The port remains unauthorized and ignores all attempts to authenticate a client.
  - Force Authorized (Default) The port behaves as if an authenticated client is connected.
- **Reauthentication** When enabled, a client that fails to authenticate cannot try again until the next period based on the reauthentication period.
- Reauthentication Period The amount of time, in seconds, the switch reauthenticates users to verify that only authorized users can stay online. Default: 3600
- Quiet Period The amount of time, in seconds, that the switch refuses authentication requests from a client that previously failed authentication. Default: 60
- Authorized Status Displays the current authorized status of the port.

- Supplicant Period The amount of time, in seconds, the switch waits to receive a response from a client before sending another request.
   Default: 30
- Guest VLAN Enable or disable the guest VLAN on the port.
   Default: Off
- RADIUS VLAN Assign Also known as Dynamic VLAN Assignment or VLAN Steering. This is the RADIUS server authenticating the user also assigns the user a VLAN.
   Default: On

### **Authenticated Host**

This page displays hosts that have connected and authenticated using 802.1x.

|   | Search 🗸       | Global Settings P | ort Settings | Authenticated Host |                     |             |                    |              |
|---|----------------|-------------------|--------------|--------------------|---------------------|-------------|--------------------|--------------|
|   | 🧖 Status 🗸 🗸   |                   |              |                    |                     |             |                    | (last i      |
| • | 🖁 Settings 🗸 🗸 |                   |              |                    |                     |             |                    | CRefresh     |
|   | Tools ~        | User Name         | Port         | Session Time       | Authenticate Method | MAC Address | Dynamic VLAN Cause | Dynamic VLAN |
| 6 | Advanced ^     |                   |              |                    | No Data A           | vailable    |                    |              |
|   | Neighbors      |                   |              |                    |                     |             |                    |              |
|   | QoS            |                   |              |                    |                     |             |                    |              |
|   |                |                   |              |                    |                     |             |                    |              |

#### Table field descriptions:

- User Name The name of the user configured on the RADIUS server.
- **Port** The switchport the user is authenticated on.
- Session Time The amount of time since the user was authenticated for the current session.
- Authenticate Mode The method used to authenticate the user.
- MAC Address The MAC address of the connected client port.
- **Dynamic VLAN Cause** Displays the method being used for host authentication.
- **Dynamic VLAN** Displays the VLAN the host has been assigned.

# Authentication

Use this page to **Add**, **Edit**, or **Delete** a RADIUS server. The **Remote Authentication Dial**-**In User Service (RADIUS)** protocol provides central management for users connecting for network services.

| Search         | Radius Serve | er             |                 |            |               |       |                  |
|----------------|--------------|----------------|-----------------|------------|---------------|-------|------------------|
| Status         |              |                |                 |            |               |       | + 444            |
| Gettings       | ~            |                |                 |            |               |       | - Auu            |
| Tools          | _ Index      | Server IP      | Authorized Port | Key String | Timeout Reply | Retry | Action           |
| O Advanced     | 1            | 192.168.10.232 | 1812            | ******     | 3             | 3     | 🕜 Edit  🗊 Delete |
| Neighbors      |              |                |                 |            |               |       |                  |
| QoS            |              |                |                 |            |               |       |                  |
| 802.1X         |              |                |                 |            |               |       |                  |
| Authentication |              |                |                 |            |               |       |                  |
| ام ام ۸        |              |                |                 |            | ~             |       |                  |
| Add            |              |                |                 |            | ×             |       |                  |
|                |              |                |                 |            |               |       |                  |
|                |              |                |                 |            |               |       |                  |
| Server IP      |              | Author         | ized Port       |            |               |       |                  |
| Server II      |              |                | 201010          |            |               |       |                  |
| IPv4           |              | 1812           |                 |            |               |       |                  |
|                |              |                |                 |            |               |       |                  |
| Key String     |              | Timeou         | ıt Reply        |            |               |       |                  |
|                |              | 3              |                 |            |               |       |                  |
|                |              |                |                 |            |               |       |                  |
| Retry          |              |                |                 |            |               |       |                  |
|                |              |                |                 |            |               |       |                  |
| 3              |              |                |                 |            |               |       |                  |
|                |              |                |                 |            |               |       |                  |
|                |              |                |                 |            |               |       |                  |
|                |              |                | Cance           | el Apply   |               |       |                  |
| L              |              |                |                 |            |               |       |                  |

- Server IP The IPv4 address of the RADIUS server.
- Authorized Port The port to communicate with the RADIUS server.
- **Key String** Enter the authentication key required to connect with the RADIUS server.
- Timeout Reply The number of seconds the switch waits for a reply before it attempts to connect again.
   Default: 3
- **Retry** The number of attempts the switch makes to connect to the RADIUS server before it stops.

Default: 3

# Port Security

Use this page to limit the number of connected devices on a given port by limiting the total number of MAC addresses a port can identify.

|   | Search 🗸       | Poi | rt Securi | ty   |       |                      |
|---|----------------|-----|-----------|------|-------|----------------------|
| ٩ | Status ~       |     |           |      |       |                      |
| 6 | Settings ~     |     |           |      |       | C2 <sup>2</sup> Edit |
| ¢ | Tools          |     |           | Port | State | Max MAC Address      |
|   | <u> </u>       |     |           | 1    | Off   | 0                    |
| ٦ | Advanced ^     |     |           | 2    | Off   | 0                    |
|   | Neighbors      |     |           | 3    | Off   | 0                    |
|   | QoS            |     |           | 4    | Off   | 0                    |
|   | 802.1X         |     |           | E    | Off   | 0                    |
|   | Authentication |     | 0         | 5    | UI    | U                    |
|   | Port Security  |     | $\Box$    | 6    | Off   | 0                    |

Select a **Port**(s), then click the **Edit** button to set limitations.

| Edit               | ×                                               |
|--------------------|-------------------------------------------------|
| Port<br>2          |                                                 |
| State<br>Enabled ~ | Max MA <mark>Value must be 1 ~ 256.</mark><br>0 |
|                    | Cancel Apply                                    |

**Note:** The Max MAC address value must be between 1-256.

## ACL

Access Control Lists (ACLS) make sure that only authorized users have access to specific resources and block unwanted attempts by filtering packets based on rules. ACLs are used to control traffic flow, restrict the contents of routing updates, decide which types of traffic to block or forward and provide network security.

#### MAC ACL

Use this page to add ACLs to the switch configuration. Click the **Add** button to create a new ACL.

|   | Search         | • | MAC ACL | MAC ACE | IPv4 ACL | IPv4 ACE | Port Binding |      |          |
|---|----------------|---|---------|---------|----------|----------|--------------|------|----------|
| Ĩ | Status         | ~ |         |         |          |          |              |      | L Add    |
| 9 | Settings       | ~ |         |         |          |          |              |      | T Add    |
| 0 | Tools          | ~ |         | I       | Index    |          |              | Name | Action   |
| 6 | Advanced       | • |         |         | 1        |          |              | Test | 🔟 Delete |
|   | Auvaliceu      |   |         |         |          |          |              |      |          |
|   | Neighbors      |   |         |         |          |          |              |      |          |
|   | Q05            |   |         |         |          |          |              |      |          |
|   | 802.1X         |   |         |         |          |          |              |      |          |
|   | Authentication |   |         |         |          |          |              |      |          |
|   | Port Security  |   |         |         |          |          |              |      |          |
|   | ACL            |   |         |         |          |          |              |      |          |

#### MAC ACE

Use this page to define **Access Control Entries (ACEs**) associated with each MAC ACL list. Use the ••• button to edit the table fields.

Click the **Add** button to create a new ACE. Click the **Edit** or **Delete** button under the Action column to change the ACE configuration.

|   | Search         | ~ | M | AC ACL MAC      | ACE IPv4 ACL      | . IPv4 ACE         | Port Binding    |                      |            |                   |       |
|---|----------------|---|---|-----------------|-------------------|--------------------|-----------------|----------------------|------------|-------------------|-------|
| Ĩ | Status         | ~ |   | When ACLE are a | pabled the syste  | no will Dormit All | by default      |                      |            |                   | L And |
| 0 | Settings       | ~ |   | when ACLS are e | nabled, the syste | em Will Permit Al  | by default.     |                      |            |                   | r Add |
| ¢ | Tools          | ~ |   | ACL Name        | Sequence          | Action             | Destination MAC | Destination MAC Mask | Source MAC | Actions           |       |
| 6 |                |   |   | Test            | 1                 | Permit             | Any             | Any                  | Any        | 🕼 Edit 🗴 🗎 Delete |       |
|   | Advanced       | Â |   |                 |                   |                    |                 |                      |            |                   |       |
|   | Neighbors      |   |   |                 |                   |                    |                 |                      |            |                   |       |
|   | QoS            |   |   |                 |                   |                    |                 |                      |            |                   |       |
|   | 802.1X         |   |   |                 |                   |                    |                 |                      |            |                   |       |
|   | Authentication |   |   |                 |                   |                    |                 |                      |            |                   |       |
|   | Port Security  |   |   |                 |                   |                    |                 |                      |            |                   |       |
|   | ACL            |   |   |                 |                   |                    |                 |                      |            |                   |       |

| Add                            |                          | × |
|--------------------------------|--------------------------|---|
| ACL Name                       |                          |   |
| Test                           |                          | ~ |
| Sequence (Range: 1 - 214748364 | 7, 1 is first processed) |   |
|                                |                          |   |
| Action                         | VLAN ID                  |   |
| Permit ~                       | Empty is Any             |   |
| Source MAC                     | Source MAC Mask          |   |
| Empty is Any                   |                          |   |
| Destination MAC                | Destination MAC Mask     |   |
| Empty is Any                   |                          |   |
| 802.1p Value                   | Ethertype (Hex)          |   |
| Any ~                          | 0600~FFFF                |   |
|                                |                          |   |
|                                | Cancel                   |   |

- **ACL Name** Select an ACL to associate with the ACE.
- **Sequence Range** Enter a value for the ACE to be processed sequentially with the other ACEs. The smallest value is processed first.
- Action Select whether to permit or deny traffic that meets the set criteria.

- **VLAN ID** Enter the VLAN ID to monitor.
- **Source MAC** If desired, enter a Source MAC address to monitor. If the field is left blank all MAC addresses on the VLAN are monitored.
- Source MAC Mask Only available if a Source MAC address is defined. Enter a Source MAC mask to monitor for. Use this field to filter multiple addresses within a range.
- **Destination MAC** If desired, enter a Destination MAC address to monitor. If the field is left blank all MAC addresses on the VLAN are monitored.
- Destination MAC Mask Only available if a Destination MAC address is defined.
   Enter a Destination MAC mask to monitor for. Use this field to filter multiple addresses within a range.
- **802.1p Value** Enter an 802.1p to value to monitor.
- **Ethertype (Hex**) Typically left blank. A value restricts traffic using certain protocols.

### IPv4 ACL

Use this page to create rules for incoming and outgoing traffic for specific IPv4 addresses. Click the **Add** button to add a new rule.

|   | Search         | ~ | MAC ACL | MAC ACE | IPv4 ACL | IPv4 ACE | Port Binding |           |          |
|---|----------------|---|---------|---------|----------|----------|--------------|-----------|----------|
| Ĩ | Status         | ~ |         |         |          |          |              |           |          |
| 9 | Settings       | ~ |         |         |          |          |              |           | T Add    |
| 0 | Tools          | ~ |         |         | Inde     | x        |              | Name      | Action   |
| 6 | Advanced       |   |         |         | 1        |          |              | IPv4 Test | 🗓 Delete |
|   | Advanced       |   |         |         |          |          |              |           |          |
|   | Neighbors      |   |         |         |          |          |              |           |          |
|   | QoS            |   |         |         |          |          |              |           |          |
|   | 802.1X         |   |         |         |          |          |              |           |          |
|   | Authentication |   |         |         |          |          |              |           |          |
|   | Port Security  |   |         |         |          |          |              |           |          |
|   | ACL            |   |         |         |          |          |              |           |          |

#### **IPV4 ACE**

Use this page to define **Access Control Entries (ACEs**) associated with each IPv4 ACL list. Use the ••• button to edit the table fields.

Click the **Add** button to create a new ACE. Click the **Edit** or **Delete** button under the Action column to change the ACE configuration.

|   | Search 🗸       | МА | CACL MACAG                                                                            | CE IPv4 ACL | IPv4 ACE P | ort Binding |     |     |        |                 |  |  |  |
|---|----------------|----|---------------------------------------------------------------------------------------|-------------|------------|-------------|-----|-----|--------|-----------------|--|--|--|
| j | Status         | v  | When ACLs are enabled, the system will Permit All by default. + Add                   |             |            |             |     |     |        |                 |  |  |  |
| J | Settings       |    | ACL Name Sequence Action Protocol Destination IP Destination IP Mask Flag Set Actions |             |            |             |     |     |        |                 |  |  |  |
| Ĩ | Tools          |    | IPv4 Test                                                                             | 1           | Permit     | Any         | Any | Any | xxxxxx | 🖉 Edit 🗓 Delete |  |  |  |
| Ĩ | Advanced       |    |                                                                                       |             |            |             |     |     |        |                 |  |  |  |
|   | Neighbors      |    |                                                                                       |             |            |             |     |     |        |                 |  |  |  |
|   | QoS<br>802.1X  |    |                                                                                       |             |            |             |     |     |        |                 |  |  |  |
|   | Authentication |    |                                                                                       |             |            |             |     |     |        |                 |  |  |  |
|   | Port Security  |    |                                                                                       |             |            |             |     |     |        |                 |  |  |  |
|   | ACL            |    |                                                                                       |             |            |             |     |     |        |                 |  |  |  |

| Add                       |       |                          | ×    |
|---------------------------|-------|--------------------------|------|
| ACL Name                  |       |                          |      |
| IPv4 Test                 |       |                          | ~    |
| Sequence (Range: 1 - 2147 | 48364 | 7, 1 is first processed) |      |
| Action                    |       | Type of Service          |      |
| Permit                    | ~     | 0~63                     |      |
| Destination IP            |       | Destination IP Mask      |      |
| Empty is Any              |       |                          |      |
| Source IP                 |       | Source IP Mask           |      |
| Empty is Any              |       |                          |      |
| Destination Port Range    |       | Source Port Range        |      |
| Any                       | ~     | Any                      | ~    |
| Protocol                  |       |                          |      |
| Any                       | ~     |                          |      |
| Protocol list             |       | Protocol ID              |      |
| 15 / 16 15                |       |                          |      |
|                           |       | Cancel Ap                | oply |

- **ACL Name** Select an ACL to associate with the ACE.
- Sequence Range Enter a value for the ACE to be processed sequentially with the other ACEs. The smallest value is processed first.
- Action Select whether to permit or deny traffic that meets the set criteria.

- **Type of Service** Enter a DSCP index to monitor.
- **Destination IP** If desired, enter a Destination IPv4 address to monitor. If the field is left blank all IPv4 addresses on the VLAN are monitored.
- Destination IP Mask Only available if a Destination IPv4 address is defined.
   Enter a Destination IPv4 mask to monitor for. Use this field to filter multiple addresses within a range.
- **Source IP** If desired, enter a Source IPv4 address to monitor. If the field is left blank all IPv4 addresses on the VLAN are monitored.
- Source IP Mask Only available if a Source IPv4 address is defined. Enter a Source IPv4 mask to monitor for. Use this field to filter multiple addresses within a range.
- Destination Port Range Only available if the selected Protocol is port-based.
   Use the drop-down to select Single to enter a Destination Port to monitor.
- **Source Port Range** Only available if the selected Protocol is port-based. Use the drop-down to select **Single** to enter a Source Port to monitor.
- Protocol Select Any, from the Protocol List, or Protocol ID. These selections alter the selections below.
- Protocol list The Protocol must be set to Protocol List to select the protocol type to monitor.
- Protocol ID The Protocol must be set to Protocol ID to enter a protocol ID type to monitor.
- ICMP Only available if the selected Protocol is ICMP-based. Select Any, from the ICMP List, or the ICMP ID.
- ICMP list The Protocol must be set to ICMP List to select the ICMP type to monitor.
- ICMP ID The Protocol must be set to ICMP List to enter the ICMP ID to monitor.
- **ICMP Code** Enter the code value to monitor.

- **TCP Flags** Only available if the selected Protocol is TCP-based. Use the dropdowns to set the below TCP Flag types to monitor.
  - Urg
  - Ack
  - Psh
  - Rst
  - Syn
  - Fin

# **Port Binding**

Use this page to assign MAC and IPv4 ACLs to specific ports. Select a **Port**(s), then click the **Edit** button to assign ACLs.

| Search         | ✓<br>MAC ACL | MAC ACE IPv4 ACL | IPv4 ACE Port Binding |           |
|----------------|--------------|------------------|-----------------------|-----------|
| Status         | ~            |                  |                       |           |
| Settings       | ~            |                  |                       |           |
| Tools          |              | Port             | MAC ACL               | IPv4 ACL  |
| Advanced       | <u> </u>     | 1                |                       |           |
| Maintea        |              | 2                |                       |           |
| Neighbors      |              | 3                |                       |           |
| Q85            |              | 4                |                       |           |
| 802.1X         |              | 5                | Test                  | IPv4 Test |
| Authentication |              | 6                | Test                  | IPv4 Test |
| Port Security  |              | 7                |                       |           |
| ACL            |              |                  |                       |           |

# DoS

Use this page to enable **Denial of Service (DOS)** Prevention.

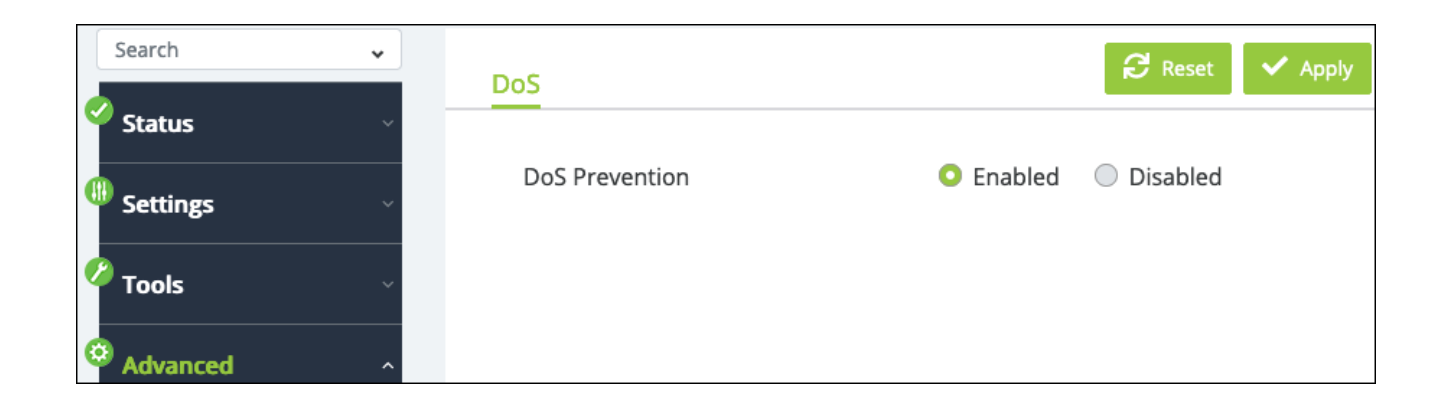

### **SNMP**

**Simple Network Management Protocol (SNMP)** is a Layer 7 protocol for managing and monitoring network equipment from a central SNMP manager.

Managed devices that support SNMP run their own agent software; the SNMP agent maintains a defined set of variables that are used to manage the switch. These objects are defined in a **Management Information Base (MIB)**.

The Araknis switch includes an SNMP agent that supports SNMP versions 1, 2c, and 3. This agent continuously monitors the status of the switch and the traffic passing through its ports. SNMP client software can access the switch SNMP agent through SNMP community strings. These community strings are used for authentication.

SNMPv3 provides additional security features that cover message integrity, authentication, encryption, and control user access to specific objects in the MIB.

#### **Global Settings**

Use this page to enable or disable SNMP and to enter an **Engine ID** or select the **default** option. Some equipment may ask for the Engine ID when prompted to use the switch as an SNMP server.

| Search -       | Global Settings User List Community List Group List Access List View List Target Parameters Target Address 🖉 Reset 🗸 Apr |
|----------------|----------------------------------------------------------------------------------------------------|
| Settings       | Notify Settings                                                                                                    |
| 🖉 Tools        | State Enabled Disabled                                                                                                   |
| Advanced       | (10-64 hex letters, the length of the Engine ID should be even.)                                                         |
| Neighbors      |                                                                                                    |
| QoS            |                                                                                                    |
| 802.1X         |                                                                                                    |
| Authentication |                                                                                                    |
| Port Security  |                                                                                                    |
| ACL            |                                                                                                    |
| DoS            |                                                                                                    |
| SNMP           |                                                                                                    |

### **User List**

Use this page to configure SNMP users. Click the **Add** button to create a new user.

|   | Search v       | Global Settings | User List           | Community List | Group List     | Access List | View List       | Target Parameters | Target Address      |          |
|---|----------------|-----------------|---------------------|----------------|----------------|-------------|-----------------|-------------------|---------------------|----------|
|   |                | Notify Settings |                     |                |                |             |                 |                   |                     |          |
| 9 | Settings       |                 |                     |                |                |             |                 |                   |                     |          |
| 4 | Tools          |                 |                     |                |                |             |                 |                   |                     | + Add    |
| 6 | Advanced ^     | User N          | User Name<br>tester |                | Privilege Mode |             | henitication Pr | rotocol           | Encryption Protocol | Action   |
|   |                | test            |                     |                |                |             | None            |                   | None                | 🗊 Delete |
|   | Neighbors      |                 |                     |                |                |             |                 |                   |                     |          |
|   | QoS            |                 |                     |                |                |             |                 |                   |                     |          |
|   | 802.1X         |                 |                     |                |                |             |                 |                   |                     |          |
|   | Authentication |                 |                     |                |                |             |                 |                   |                     |          |
|   | Port Security  |                 |                     |                |                |             |                 |                   |                     |          |
|   | ACL            |                 |                     |                |                |             |                 |                   |                     |          |
|   | DoS            |                 |                     |                |                |             |                 |                   |                     |          |
|   |                |                 |                     |                |                |             |                 |                   |                     |          |

| Add                           | ×                                |
|-------------------------------|----------------------------------|
| User Name                     | Privilege Mode No authentication |
| Authenitication Protocol      | Authenitication Password         |
| Encryption Protocol DES_CBC ~ | Encryption Key                   |
|                               | Cancel Apply                     |

- User Name Enter a user name for the user.
- **Privilege Mode** Use the drop-down to select one of the following:
  - **No authentication** No authentication is used.
  - **Authentication** SNMP messages are authenticated.
  - **Privilege** SNMP messages are encrypted.
- **Authentication Protocol** Select MD5 or SHA. The Privilege Mode must be set to Authentication to make a selection.
- **Authentication Password** Enter a password for user authentication.
- Encryption Protocol Select whether to use DES or AES encryption. The Privilege
   Mode must be set to Privilege to make a selection.
- Encryption Key Enter a key to use that is at least 8 characters long.

### **Community List**

Use this page to create SNMP Communities. Click the **Add** button to create a new community. Use the **Edit** and **Delete** buttons under the Action column to change the configuration.

| Search         | • | Global Settings | User List | Community List | Group List | Access List | View List | Target Pa | arameters | Target Address |        |          |
|----------------|---|-----------------|-----------|----------------|------------|-------------|-----------|-----------|-----------|----------------|--------|----------|
| Settings       | ~ | Notify Settings |           |                |            |             |           |           |           |                |        |          |
| Tools          | ~ |                 |           |                |            |             |           |           |           |                |        | + Add    |
| Advanced       | ~ |                 | Community | Name           |            | Security N  | ame       |           |           | Transport Tag  | Ac     | tion     |
| Neighbors      |   |                 | TestComm  |                |            | tester      |           |           | test      |                | ピ Edit | 🗊 Delete |
| QoS            |   |                 |           |                |            |             |           |           |           |                |        |          |
| 802.1X         |   |                 |           |                |            |             |           |           |           |                |        |          |
| Authentication |   |                 |           |                |            |             |           |           |           |                |        |          |
| Port Security  |   |                 |           |                |            |             |           |           |           |                |        |          |
| ACL            |   |                 |           |                |            |             |           |           |           |                |        |          |
| DoS            |   |                 |           |                |            |             |           |           |           |                |        |          |
| SNMP           |   |                 |           |                |            |             |           |           |           |                |        |          |

| Add            |               | ×     |
|----------------|---------------|-------|
|                |               |       |
| Community Name | Security Name |       |
|                | None          | ~     |
| Transport Tag  |               |       |
|                | Cancel        | Apply |

- **Community Name** Enter a name for the community.
- Security Name Select an SNMP user name to add to the Community, or none.

• **Transport Tag** – Enter a tag value to compare with the other transport endpoints to identify requests from this community.

#### **Group List**

Use this page to create SNMP Groups. Click the **Add** button to create a new community. Use the **Edit** and **Delete** buttons under the Action column to change the configuration.

|   | Search 🗸       | G      | lobal Settings | User List  | Community List | Group List | Access List | View List | Target Parameters | Target Address |        |          |
|---|----------------|--------|----------------|------------|----------------|------------|-------------|-----------|-------------------|----------------|--------|----------|
| Ĩ | Status         | ~ Noti | ify Settings   |            |                |            |             |           |                   |                |        |          |
| 9 | Settings       | ~      |                |            |                |            |             |           |                   |                |        |          |
| 4 | Tools          | ~      |                |            |                |            |             |           |                   |                |        | + Add    |
| e | Advanced       | ^      |                | Group Name |                | See        | curity Mode |           | Sec               | urity Name     | Ad     | tion     |
|   | Neighbors      |        | Testing        |            |                | v3         |             |           | tester            |                | ピ Edit | 🗊 Delete |
|   | QoS            |        |                |            |                |            |             |           |                   |                |        |          |
|   | 802.1X         |        |                |            |                |            |             |           |                   |                |        |          |
|   | Authentication |        |                |            |                |            |             |           |                   |                |        |          |
|   | Port Security  |        |                |            |                |            |             |           |                   |                |        |          |
|   | ACL            |        |                |            |                |            |             |           |                   |                |        |          |
|   | DoS            |        |                |            |                |            |             |           |                   |                |        |          |
|   |                |        |                |            |                |            |             |           |                   |                |        |          |

| Add           |               | ×     |
|---------------|---------------|-------|
| Group Name    | Security Mode |       |
| Security Name | VI            | Ţ,    |
| tester        | Cancel        | Apply |

- **Group Name** Enter a name for the group.
- Security Mode Select SNMP version 1, 2c, or 3.
- Security Name Select an SNMP user.

#### **Access List**

Г

Use this page to create an Access List and apply it to an SNMP Group. Access Lists control which addresses can manage and monitor the switch.

Click the **Add** button to create a new community. Use the **Edit** and **Delete** buttons under the Action column to change the configuration.

|   | Search         | ~ | Global Settings | User List | Community List | Group List | Access List | View List | Target Parameters | Target Address |        |          |
|---|----------------|---|-----------------|-----------|----------------|------------|-------------|-----------|-------------------|----------------|--------|----------|
| Ĩ | Status         | ~ | Notify Sattings |           |                |            |             |           | -                 | -              |        |          |
| ¢ | Settings       | ~ | Notity Settings |           |                |            |             |           |                   |                |        |          |
| ¢ | Tools          | ~ |                 |           |                |            |             |           |                   |                |        | + Add    |
| ø | Advanced       | ~ | Group Nam       | ie        | Security Mode  | Privile    | ge Mode     | Read Vie  | ew Write View     | Notify View    | Ac     | tion     |
|   | Neighbors      |   | Test            |           | v2c            | Priv       | vilege      |           |                   |                | ピ Edit | 🗓 Delete |
|   | QoS            |   |                 |           |                |            |             |           |                   |                |        |          |
|   | 802.1X         |   |                 |           |                |            |             |           |                   |                |        |          |
|   | Authentication |   |                 |           |                |            |             |           |                   |                |        |          |
|   | Port Security  |   |                 |           |                |            |             |           |                   |                |        |          |
|   | ACL            |   |                 |           |                |            |             |           |                   |                |        |          |
|   | DoS            |   |                 |           |                |            |             |           |                   |                |        |          |
|   | SNMP           |   |                 |           |                |            |             |           |                   |                |        |          |

| Add                      | ×                                            |
|--------------------------|----------------------------------------------|
|                          |                                              |
| Group Name               | Security Mode                                |
| Test                     | <ul> <li>All entry already exists</li> </ul> |
| Privilege Mode           | Read View                                    |
| All entry already exists | ✓ Select Read View ✓                         |
| Write View               | Notify View                                  |
| Select Write View        | <ul> <li>Select Notify View</li> </ul>       |
|                          | Cancel Apply                                 |

- **Group Name** Select a previously configured SNMP Group.
- **Security Mode** Follows the SNMP Group security mode.
- **Privilege Mode** Follows the SNMP User Privilege mode.

**Note:** Read, Write, and Notify View cannot be changed.

#### **View List**

Use this page to create **SNMP Views**, which are used as a mapping between SNMP scalar and tabular objects and the access rights configured for the View.

Click the **Add** button to create a new View. Use the **Edit** and **Delete** buttons under the Action column to change the configuration.

|   | Search 🗸       | /   | Global Settings | User List | Community List | Group List  | Access List | View List | Target Parameters | Target Address |   |        |          |
|---|----------------|-----|-----------------|-----------|----------------|-------------|-------------|-----------|-------------------|----------------|---|--------|----------|
| ٩ | Status         | ~   | atifu Cattings  |           |                |             |             |           |                   |                |   |        |          |
| 9 | Settings       | ~ - | oury settings   |           |                |             |             |           |                   |                |   |        |          |
| ¢ | Tools          | ~   |                 |           |                |             |             |           |                   |                |   |        | + Add    |
| e | Advanced       | ~   | Vie             | ew Name   |                | Subtree OID |             | Subt      | ree Mask          | View Type      |   | Act    | tion     |
|   | Neighbors      |     |                 | Test      |                | 1           |             |           | 1                 | Included       | I | 🖉 Edit | 🗊 Delete |
|   | QoS            |     |                 |           |                |             |             |           |                   |                |   |        |          |
|   | 802.1X         |     |                 |           |                |             |             |           |                   |                |   |        |          |
|   | Authentication |     |                 |           |                |             |             |           |                   |                |   |        |          |
|   | Port Security  |     |                 |           |                |             |             |           |                   |                |   |        |          |
|   | ACL            |     |                 |           |                |             |             |           |                   |                |   |        |          |
|   | DoS            |     |                 |           |                |             |             |           |                   |                |   |        |          |
|   | SNMP           |     |                 |           |                |             |             |           |                   |                |   |        |          |

- **View Name** Enter a name for the View.
- Subtree OID Enter the Subtree Object Identifier (OID) value (must begin with a "."). This value identifies an MIB tree that will be granted or denied access by the SNMP manager.
- Subtree Mask Enter 0 (zero) for does not concern, or 1 for is concerned.
- View Type Select Included or Excluded.

#### **Target Parameters**

Use this page to create Target Parameters for use in generating messages. These parameters are referenced in the Target Address Table.

Click the **Add** button to create a new Target Parameter. Use the **Edit** and **Delete** buttons under the Action column to change the configuration.

|    | Search 🗸       | Gl    | obal Settings | User List      | Community List | Group List | Access List     | View List | Target Parameters | Target Address |                |
|----|----------------|-------|---------------|----------------|----------------|------------|-----------------|-----------|-------------------|----------------|----------------|
| Ĭ  | Status ~       | Notif | y Settings    |                |                |            |                 |           |                   |                |                |
| C. | Settings ~     |       |               |                |                |            |                 |           |                   |                |                |
| ¢  | Tools          |       |               |                |                |            |                 |           |                   |                | + Add          |
| ø  | Advanced ^     |       | Targe         | et Parameter N | lame           | Message    | Processing Mode |           | Security Mode     | Security Name  | Privilege Mode |
|    | Neighbors      |       |               | Test           |                |            | v2c             |           | v2c               | tester         | Authentication |
|    | QoS            |       |               |                |                |            |                 |           |                   |                |                |
|    | 802.1X         |       |               |                |                |            |                 |           |                   |                |                |
|    | Authentication |       |               |                |                |            |                 |           |                   |                |                |
|    | Port Security  |       |               |                |                |            |                 |           |                   |                |                |
|    | ACL            |       |               |                |                |            |                 |           |                   |                |                |
|    | DoS            |       |               |                |                |            |                 |           |                   |                |                |
|    | SNMP           |       |               |                |                |            |                 |           |                   |                |                |

| Add                   | ×                        |
|-----------------------|--------------------------|
| Target Parameter Name | Message Processing Model |
| Security Mode         | Security Name            |
| v1 ~                  | None ~                   |
| Privilege Mode        |                          |
| No authentication ~   |                          |
|                       |                          |
|                       | Cancel Apply             |

- **Target Parameter Name** Enter a name for the parameter.
- **Message Processing Model** Select the SNMP version. 1, 2c, or 3.
- Security Mode Select SNMP v1, 2c, or 3.
- Security Name Select an SNMP user.
- **Privilege Mode** Select no authentication, authentication, or privilege.

#### **Target Address**

Use this page to create Target Addresses to receive notifications. Click the **Add** button to create a new Target Address. Use the **Edit** and **Delete** buttons under the Action column to change the configuration.

| earch 🗸    | Global Settings User List | Community List | Group List | Access List | View List | Target Parameters | Target Address |
|------------|---------------------------|----------------|------------|-------------|-----------|-------------------|----------------|
| tatus ~    | Notify Settings           |                |            |             |           |                   |                |
| Settings   |                           |                |            |             |           |                   |                |
| Fools ~    | Target Address Nam        | e IP A         | ddress     | UDP port    | Timeout   | Retry             | Tag Identifier |
| Advanced ^ | TestAddress               | 192.1          | 58.10.45   | 162         | 15        | 3                 | tested         |
| ighbors    |                           |                |            |             |           |                   |                |
| <b>‹</b>   |                           |                |            |             |           |                   |                |
| entication |                           |                |            |             |           |                   |                |
| Security   |                           |                |            |             |           |                   |                |
| L          |                           |                |            |             |           |                   |                |
| 5          |                           |                |            |             |           |                   |                |
| MP         |                           |                |            |             |           |                   |                |

| Add                 | ×               |
|---------------------|-----------------|
|                     |                 |
| Target Address Name | IP Address      |
| char : 1 ~ 32       | XXX.XXX.XXX.XXX |
| UDP port            | Timeout         |
| 162                 | 15              |
| Retry               | Tag Identifier  |
| 3                   | char : 1 ~ 20   |
| Target Parameter    |                 |
| Test                | ×               |
|                     |                 |
|                     | Cancel Apply    |

- Target Address Name Enter a name for the target.
- IP Address Enter an IP address for the target.
- **UDP Port** The UDP port to communicate on.
- Timeout The amount of time (in seconds) the switch will wait for a reply from the target before reattempting.
- **Retry** The number of times the switch will attempt to contact the target address.
- Target Identifier Enter a name to act as the target address's identifier.
- Target Parameter Select a Target parameter.

#### **Notify Settings**

Use this page to configure the notifications sent to the Target IP Address(es). Click the **Add** button to create a new notification. Use the **Edit** and **Delete** buttons under the Action column to change the configuration.

|   | Search 🗸       |    | Global Settings | l Iser List | Community List | Group List | Access List | View List | Target Parameters  | Target Address |                  |
|---|----------------|----|-----------------|-------------|----------------|------------|-------------|-----------|--------------------|----------------|------------------|
| • | Status 🗸 🗸     |    |                 | OSCI LISC   | community List |            |             | VICW LISC | raiget i arameters | Talger Address |                  |
| 6 | Settings ~     | NO | tity Settings   |             |                |            |             |           |                    |                |                  |
| • | 🖁 Tools 🗸 🗸    |    |                 |             |                |            |             |           |                    |                | + Add            |
| 6 | Advanced ^     |    |                 |             | Notify Name    |            |             | Tag le    | dentifier          | Notify Type    | Action           |
|   | Neighbors      |    |                 |             | AraknisTest    |            |             | 220       | Dswitch            | Traps          | 🗭 Edit  🗊 Delete |
|   | QoS            |    |                 |             |                |            |             |           |                    |                |                  |
|   | 802.1X         |    |                 |             |                |            |             |           |                    |                |                  |
|   | Authentication |    |                 |             |                |            |             |           |                    |                |                  |
|   | Port Security  |    |                 |             |                |            |             |           |                    |                |                  |
|   | ACL            |    |                 |             |                |            |             |           |                    |                |                  |
|   | DoS            |    |                 |             |                |            |             |           |                    |                |                  |
|   | SNMP           |    |                 |             |                |            |             |           |                    |                |                  |

| Add         | ×              |
|-------------|----------------|
| Notify Name | Tag Identifier |
| Notify Type |                |
|             | Cancel Apply   |

- Notify Name Enter a name for the notifications.
- **Tag Identifier** Enter a name to act as the notification's identifier.
- Notify Type Select Trap or Inform:
  - **Trap** An SNMP message that notifies the host when an event occurs on the switch. This message is not acknowledged by the trap receiver.
  - Inform Only available for SNMP v2. An SNMP message that notifies the host when an event occurs on the switch. This message is acknowledged by the trap receiver.

## **Port Statistics**

#### L2

Use this page to view Spanning Tree statistics for each port. You can select a **Port**(s) and click the **Clear** button to restart the data gathered.

| Search  Status Status Settings Tools | L2 802. | 1X Security Port |         |         | C Refresh 📮 Clear |
|--------------------------------------|---------|------------------|---------|---------|-------------------|
| Advanced ^                           |         | Port             | RX BPDU | TX BPDU | Invalid BPDU      |
| Neighbors                            |         | 1                | 0       | 226800  | 0                 |
| QoS                                  |         | 2                | 0       | 0       | 0                 |
| 802.1X                               |         | 3                | 0       | 226803  | 0                 |
| Authentication                       |         | 4                | 0       | 0       | 0                 |
| Port Security                        |         | 5                | 0       | 8893    | 0                 |
| ACL                                  |         | 6                | 0       | 0       | 0                 |
| DoS                                  |         | 7                | 0       | 226792  | 0                 |
| SNMP                                 |         | 8                | 0       | 0       | 0                 |
| Port Statistics                      |         | 9                | 0       | 0       | 0                 |

# 802.1X Security

Use this page to view 802.1x statistics for each port. You can select a **Port**(s) and click the **Clear** button to restart the data gathered.

| Search 🗸        | L2 | 802.1 | X Security | Port    |       |         |         |          |            |
|-----------------|----|-------|------------|---------|-------|---------|---------|----------|------------|
| Settings ~      |    |       |            |         |       |         |         | C Refree | sh 💂 Clear |
| 🖉 Tools 🗸 🗸     |    |       | Port       | TxReqId | TxReq | TxTotal | RxStart | RxLogoff | RxRespId   |
| <b>A</b>        |    |       | 1          | 0       | 0     | 0       | 0       | 0        | 0          |
| Advanced ^      |    |       | 2          | 0       | 0     | 0       | 0       | 0        | 0          |
| Neighbors       |    |       | 3          | 0       | 0     | 0       | 0       | 0        | 0          |
| QoS             |    |       | 4          | 0       | 0     | 0       | 0       | 0        | 0          |
| 802.1X          |    |       | 5          | 0       | 0     | 0       | 0       | 0        | 0          |
| Authentication  |    |       | 6          | 0       | 0     | 0       | 0       | 0        | 0          |
| Port Security   |    |       | 7          | 0       | 0     | 0       | 0       | 0        | 0          |
| ACL             |    | 0     | ,          | 0       | 0     | 0       | 0       | 0        | Ū          |
| DoS             |    |       | 8          | 0       | 0     | 0       | 0       | 0        | 0          |
| SNMP            |    |       | 9          | 0       | 0     | 0       | 0       | 0        | 0          |
| Port Statistics |    |       | 10         | 0       | 0     | 0       | 0       | 0        | 0          |

#### Port

Use this page to view general statistics for each port. You can select a **Port**(s) and click the **Clear** button to restart the data gathered.

| Search          | ~    |       |            |           |         |          |           |          |    |
|-----------------|------|-------|------------|-----------|---------|----------|-----------|----------|----|
| Status          | ~ L2 | 802.1 | X Security | Port      |         |          |           |          |    |
| Settings        | ~    |       |            |           |         |          |           | C Refres | sh |
| Tools           | ~    |       | Port       | RXOctets  | RXUcast | RXNUcast | RXDiscard | RXMcast  | R  |
|                 |      |       | 1          | 386142988 | 1298875 | 438985   | 0         | 91359    | 3  |
| Advanced        | ^    |       | 2          | 0         | 0       | 0        | 0         | 0        |    |
| Neighbors       |      |       | 3          | 26942757  | 219731  | 46171    | 0         | 46026    |    |
| QoS             |      |       | 4          | 0         | 0       | 0        | 0         | 0        |    |
| 802.1X          |      |       | 5          | 33131472  | 305226  | 609      | 0         | 598      |    |
| Authentication  |      |       | 6          | 0         | 0       | 0        | 0         | 0        |    |
| Port Security   |      |       | 7          | 242224452 | 745764  | 16010    | 0         | 15500    |    |
| ACL             |      |       | /          | 242334453 | /45/64  | 16910    | 0         | 15583    |    |
| DoS             |      |       | 8          | 0         | 0       | 0        | 0         | 0        |    |
| SNMP            |      |       | 9          | 0         | 0       | 0        | 0         | 0        |    |
| Port Statistics |      |       | 10         | 0         | 0       | 0        | 0         | 0        |    |

# SFP Module Info

#### Module

Use this page to view information about the SFP module in a specific port. Use the **Display Module Information in Port drop-down** to select the SFP module you want to see data for.

| Search 🗸        | Module DDM                              |     |
|-----------------|-----------------------------------------|-----|
| 🤗 Status 🛛 🗸 🗸  |                                         |     |
| Settings ~      | Display Module Information in Port 49   | ~   |
| Zaala           | Connector Type                          | N/A |
|                 | 10G Ethernet Compliance Codes           | N/A |
| Advanced ^      | Ethernet Compliance Codes               | N/A |
| Neighbors       | Extended Specification Compliance Codes | N/A |
| QoS             | Nominal Bit Rate                        | N/A |
| 802.1X          | Laser Wavelength                        | N/A |
| Authentication  | Vendor OUI                              | N/A |
| Port Security   | Vendor Name                             | N/A |
| ACL             | Part Number                             | N/A |
| DoS             | Revision Number                         | N/A |
| SNMP            | Serial Number                           | N/A |
| Port Statistics | Date Code                               | N/A |
| SFP Module Info | DDM Type                                | N/A |

#### DDM

Use this page to view the SFP module's **Digital Diagnostic Monitoring (DDM)** from a specific port. Use the **Display Module Information in Port drop-down** to select the SFP module you want to see data for.

| Search 🗸        | Module DDM                              |
|-----------------|-----------------------------------------|
| Status v        |                                         |
| Settings ~      | Display Module Information in Port 49 ~ |
| 2 - ·           | Temperature N/A                         |
|                 | Voltage N/A                             |
| Advanced ^      | Tx Laser Bias N/A                       |
| Neighbors       | Tx Power N/A                            |
| QoS             | Rx Power N/A                            |
| 802.1X          | Tx Fault State N/A                      |
| Authentication  | Rx LOS State N/A                        |
| Port Security   | Alarm Flag N/A                          |
| ACL             | Warn Flag N/A                           |
| DoS             |                                         |
| SNMP            |                                         |
| Port Statistics |                                         |
| SFP Module Info |                                         |

# System Logs

# Log Table

Use this page to review, refresh, download, or clear events recorded to the switch's log. There are separate tabs for events recorded to the RAM (temporary) and Flash (permanent) memory.

| Search 🗸   | Log Table | Global Settings L   | ocal Logging I | Remote Loggin; | g                          |
|------------|-----------|---------------------|----------------|----------------|----------------------------|
| Status ~   | RAM Flat  | sh                  |                |                |                            |
| Settings   |           |                     | 50 of 50       | 0 event(s)     | Refresh 🛃 Download 📮 Clear |
|            | ID        | Time                | Category       | Severity       | Message                    |
|            |           | , inte              | cutegory       | Screiny        | incisu <sub>b</sub> c      |
| System Log | 1         | 2024 Feb 2 17:36:21 | System         | critical       | Login successful.          |
|            | 2         | 2024 Feb 2 17:25:36 | System         | critical       | Login successful.          |
|            | 3         | 2024 Feb 2 17:11:14 | System         | critical       | Login successful.          |
|            | 4         | 2024 Feb 2 17:11:08 | System         | critical       | Attempt to login failed    |

# **Global Settings**

Use this page to enable or disable logging.

|   | Search 🗸     | Log Table Global Settings Local Logging Remote Logging |
|---|--------------|--------------------------------------------------------|
| C | Status ~     |                                                        |
| • | Settings ~   | Logging Service O Enabled O Disabled                   |
|   | Tools 🗸      |                                                        |
| 6 | Advanced 🗸 🗸 |                                                        |
|   | System Log   |                                                        |

# Local Logging

Use this page to select the type of events recorded to the RAM and Flash logs. Click the **Edit** button in the Action column of the Log row you wish to make changes to.

| ( | Search    Status | Log 1 | Table Globa | l Settings | Local Logging | Remote Log | ging  |         |        |      |       |        |
|---|------------------|-------|-------------|------------|---------------|------------|-------|---------|--------|------|-------|--------|
| 6 | Settings         |       | Target      | EMERG      | ALERT         | CRIT       | ERROR | WARNING | NOTICE | INFO | DEBUG | Action |
|   |                  |       | RAM         | Yes        | Yes           | Yes        | No    | No      | No     | No   | No    | 🕜 Edit |
| Ĭ | Tools ~          |       | Flash       | Yes        | Yes           | Yes        | Yes   | Yes     | Yes    | No   | No    | 🗭 Edit |
| 6 | Advanced 🗸       |       |             |            |               |            |       |         |        |      |       |        |
| ¢ | System Log       |       |             |            |               |            |       |         |        |      |       |        |

In the Edit window, select the **Event** type you'd like to change the state of (yes or no), then click **Apply**.

| Edit   | ×            |
|--------|--------------|
| Target | Event        |
| RAM    | CRITICAL ~   |
|        | Cancel Apply |

# Remote Logging

Use this page to configure a remote server to record logs to. Click the **Add** button to configure a new server. Click the **Edit** button in the Action column of the server's row to make changes.

|   | Search 🗸     | Log Table Global Set | tings Local Logging | Remote | Logging |      |       |         |        |      |       |          |          |
|---|--------------|----------------------|---------------------|--------|---------|------|-------|---------|--------|------|-------|----------|----------|
|   | Status 🗸 🗸   |                      |                     |        |         |      |       |         |        |      |       |          | + Add    |
|   | Settings ~   |                      |                     |        |         |      |       |         |        |      |       |          |          |
|   | 🖉 Tools 🗸 🗸  | IP/Hostname          | Server Port         | EMERG  | ALERT   | CRIT | ERROR | WARNING | NOTICE | INFO | DEBUG | Facility | Action   |
| • | Advanced 🗸 🗸 | 192.168.10.5         | 514                 | Yes    | No      | No   | No    | No      | No     | No   | No    | local0   | 🗊 Delete |
|   | System Log   |                      |                     |        |         |      |       |         |        |      |       |          |          |

| Add         | ;            | ĸ |
|-------------|--------------|---|
| 10/11       | Conver Dont  |   |
| IP/Hostname | Server Port  |   |
|             | 514          |   |
| Event       | Facility     |   |
| EMERG ~     | local0 ~     |   |
|             |              |   |
|             | Cancel Apply |   |

- **IP/Hostname** Enter the IP address of the remote log server.
- Server Port Enter the port to communicate with the server.
- Event Select the event type you want to record. The default is EMERG(ency). To add more event types to log, apply the current configuration, then edit the server entry and select another event type, then click Apply.
- Facility Select the facility value for the remote logging event (local 0-7).
   Default: local 0

# **Specifications**

|             | AN-220-SW                                    | AN-320-SW                                                                        | AN-420-SW                                            |  |
|-------------|----------------------------------------------|----------------------------------------------------------------------------------|------------------------------------------------------|--|
| Hardware    |                                              |                                                                                  |                                                      |  |
|             | 1U Rackmount 12.99" x<br>1.73" x 9.05" (8)   | 1U Rackmount 12.99" x<br>1.73" x 9.05" (8/ 8-POE)                                | N/A                                                  |  |
| Form-Factor | 1U Rackmount 17.32" x<br>1.73" x 10.23" (16) | 1U Rackmount 17.32" x<br>1.73" x 10.23" (16/ 16-<br>POE)                         | 1U Rackmount 17.32" x<br>1.73" x 16.14" (F/R-16-POE) |  |
|             | 1U Rackmount 17.32" x<br>1.73" x 10.23" (24) | 1U Rackmount 17.32" x<br>1.73" x 10.23" (24) 17.32"<br>x 1.73" x 16.14" (24-POE) | 1U Rackmount 17.32" x<br>1.73" x 16.14" (F/R-24-POE) |  |
|             | 1U Rackmount 17.32" x                        | N/A                                                                              | 1U Rackmount 17.32" x                                |  |

|                        | 1.73" x 16.14" (44)                           |                                                              | 1.73" x 16.14" (R-44-POE)                                                                                            |  |  |
|------------------------|-----------------------------------------------|--------------------------------------------------------------|----------------------------------------------------------------------------------------------------|--|--|
|                        | 1U Rackmount 17.32" x<br>1.73" x 16.22" (48)  | 1U Rackmount 17.32" x<br>1.73" x 10.22" (48/ 48-<br>POE)     | 1U Rackmount 17.32" x<br>1.73" x 16.14" (F-48-POE)                                                                   |  |  |
|                        | 8 port - Max.: 82.81W;<br>Device: 11.20W      | Max: 10W (8) Max:<br>157.06W; Device:<br>12.92W (8-POE)      | N/A                                                                                                    |  |  |
|                        | 16 port - Max.:<br>173.90W; Device:<br>18.12W | Max: 12.48W (16) Max:<br>297.74W; Device:<br>22.30W (16-POE) | Device: 34.617; Device<br>with POE: 284.617 (R-16-<br>POE) Device: 31.927;<br>Device with POE: 281.927<br>(F-16-POE) |  |  |
| Power Con-<br>sumption | 24 port - Max.:<br>235.65W; Device:<br>27.13W | Max: 18.29W (24) Max:<br>441.05W; Device:<br>26.65W (24-POE) | Device: 39.86W; Device<br>with POE:449.86 (R-24-<br>POE) Device: 37.41W;<br>Device with POE:447.41<br>(F-24-POE)     |  |  |
|                        | 44 Port - Max.:<br>417.67W;<br>Device:42.67W  | N/A                                                          | Device: 69.1W; Device<br>with POE: 809.1W (R-44-<br>POE)                                                             |  |  |
|                        | 48 port - Max:<br>481.40W; Device:<br>48.90W  | Max: 38.40W (F-48)                                           | Device: 63.47W; Device<br>with POE: 803.47W (F-<br>48-POE)                                                           |  |  |
| Line Voltage           | 100-240V AC, 50/60Hz                          | 100-240V AC, 50/60Hz                                         | 100-240 VAC, 50/60Hz                                                                                                 |  |  |
|                        | 5.1 lb (8)                                    | 6.94 lb (8)/ 4.45 lb (8-<br>POE)                             | N/A                                                                                                    |  |  |
| Weight                 | 7.4 lb (16)                                   | 7.56 lb(16)/ 6.23 lb (16-<br>POE)                            | 10.54 lb (R-16-POE)/10.42<br>lb (F-16-POE)                                                                           |  |  |
| weight                 | 7.7 lb (24)                                   | 12.2 lb (24)/ 6.41 lb<br>(24-POE)                            | 11.50 lb (R-24-POE)/11.36<br>lb (F-24-POE)                                                                           |  |  |
|                        | 12.46 lb (44)                                 | N/A                                                          | 12.76 lb (R-44-POE)                                                                                                  |  |  |
|                        | 13.4 lb (48)                                  | 8.2 lb (48)                                                  | 12.60 lb (F-48-POE)                                                                                                  |  |  |
|                        | 8 (8)                                         | 8 (8)                                                        | N/A                                                                                                    |  |  |
|                        | 16 (16)                                       | 16 (16)                                                      | 12 (16)                                                                                                    |  |  |
| T RJ45 Ports           | 24 (24)                                       | 24 (24)                                                      | 16 (24)                                                                                                    |  |  |
|                        | 44 (44)                                       | N/A                                                          | 28 (44)                                                                                                    |  |  |
|                        | 48 (48)                                       | 48 (48)                                                      | 32 (48)                                                                                                    |  |  |
|                        |                                               |                                                              | 4 (16)                                                                                                    |  |  |
| 100M/1G/2.5G           | N/A                                           | N/A                                                          | 8 (24)                                                                                                    |  |  |
| BASE-T RJ45 Ports      |                                               |                                                              | 16 (44)<br>16 (48)                                                                                                   |  |  |

|                                            | 2 (8/16/24)                     | 2 (8/16/24)                  | N/A                          |  |  |
|--------------------------------------------|---------------------------------|------------------------------|------------------------------|--|--|
| SFP Ports                                  | 4 (44/48)                       | 4 (44/48)                    | 4 (16/24/44/48)              |  |  |
|                                            | 65W (8)                         | 130W (8)                     | N/A                          |  |  |
|                                            | 130W (16)                       | 250W (16)                    | 250W (16)                    |  |  |
| PoE Budget                                 | 190W (24)                       | 375W (24)                    | 410W (24)                    |  |  |
|                                            | 375 (44)                        | N/A                          | 740W (44)                    |  |  |
|                                            | 375W (48)                       | 740W (48)                    | 740W (48)                    |  |  |
| Max PoE Per Port                           | 30W                             | 30W                          | 30W                          |  |  |
| Simultaneously<br>PoE Per Port             | 8W                              | 15W                          | 15W                          |  |  |
| Performance                                |                                 |                              |                              |  |  |
| CPU Speed                                  | 500MHz (8/16/24)                | 500MHz (8/16/24)             | 800MHz (16/24)               |  |  |
| CPU Speed                                  | 700MHz (44/48)                  | 700MHz (48)                  | 1GHz (44/48)                 |  |  |
| Flash Memory                               | 256Mb                           | 256Mb                        | 1Gb(NAND)/128Mb(NOR)         |  |  |
| RAM Memory                                 | 2Gb                             | 2Gb                          | 4Gb                          |  |  |
| MAC Entries                                | 16K                             | 16K                          | 16K(16/24); 32K (44/48)      |  |  |
| ARP Entries                                | 192                             | 192                          | 192                          |  |  |
|                                            | 20Gbps (8)                      | 20Gbps (8)                   | N/A                          |  |  |
| Switching Capa-                            | 36Gbps (16)                     | 36Gbps (16)                  | 124Gbps (16)                 |  |  |
| city (bi-dir-                              | 52Gbps (24)                     | 52Gbps (24)                  | 152Gbps (24)                 |  |  |
| ectional)                                  | 96Gbps (44)                     | N/A                          | 208Gbps (44)                 |  |  |
|                                            | 104Gbps (48)                    | 104Gbps (48)                 | 224Gbps (48)                 |  |  |
| Forwarding Mode                            | Store and For-<br>ward/LIFO     | Store and For-<br>ward/LIFO  | Store and Forward/LIFO       |  |  |
|                                            | 28 Mpps (8)                     | 28 Mpps (8)                  | N/A                          |  |  |
| Forwarding Date                            | 51 Mpps (16)                    | 51 Mpps (16)                 | 176 Mpps (16)                |  |  |
| (@ 88-bytes)                               | 74 Mpps (24)                    | 74 Mpps (24)                 | 216 Mpps (24)                |  |  |
|                                            | 136 Mpps (44)                   |                              | 295 Mpps (44)                |  |  |
|                                            | 148 Mpps (48)                   | 148 Mpps (48)                | 318 Mpps (48)                |  |  |
| Packet Buffer                              | 512KB (8/16/24) 12Mb<br>(44/48) | 512KB (8/16/24) 12Mb<br>(48) | 12Mb (16/24) 16Mb<br>(44/48) |  |  |
| Jumbo frames                               | 10K                             | 10K                          | 10K                          |  |  |
| Multicast IGMP<br>Group Membership<br>(L2) | 256                             | 256                          | 256                          |  |  |
| VLANs                                      | 256                             | 256                          | 256                          |  |  |
| ACLS                                       | 16                              | 16                           | 16                           |  |  |
| LAGs                                       | 8                               | 8                            | 8                            |  |  |
| CLI                                        | Yes                             | Yes                          | Yes                          |  |  |
| Features                                   |                                 |                              |                              |  |  |
| QoS Features           | Priority Queues: 8<br>queues per port Rate<br>Limiting - Ingress:<br>16kbps~1000Mbps<br>Rate Limiting - Egress:<br>16kbps~1000Mbps<br>Scheduling: WRR,<br>Strict Priority,<br>WRR+Strict Priority<br>CoS: 802.1p, IP<br>DSCP/TOS, Physical<br>Port ACL (L2/L3/L4)<br>ACL (IPv4) Storm Con-<br>trol (Per Port) | Priority Queues: 8<br>queues per port Rate<br>Limiting - Ingress:<br>16kbps~1000Mbps<br>Rate Limiting - Egress:<br>16kbps~1000Mbps<br>Scheduling: WRR,<br>Strict Priority,<br>WRR+Strict Priority<br>CoS: 802.1p, IP<br>DSCP/TOS, Physical<br>Port ACL (L2/L3/L4)<br>ACL (IPv4) Storm Con-<br>trol (Per Port) | Priority Queues: 8<br>queues per port Rate<br>Limiting - Ingress:<br>16kbps~1000Mbps Rate<br>Limiting - Egress:<br>16kbps~1000Mbps<br>Scheduling: WRR, Strict<br>Priority, WRR+Strict Pri-<br>ority CoS: 802.1p, IP<br>DSCP/TOS, Physical Port<br>ACL (L2/L3/L4) ACL<br>(IPv4) Storm Control<br>(Per Port) Class Map-<br>ping Policy Mapping |
|------------------------|----------------------------------------------------------------------------------------------------|----------------------------------------------------------------------------------------------------|----------------------------------------------------------------------------------------------------|
| PoE Features           | 802.3af/at Auto PD<br>Classification Max<br>Power Output per Port:<br>30W Max Sim-<br>ultaneous Power per<br>Port: 8W                                                                                                    | 802.3af/at Auto PD<br>Classification Max<br>Power Output per Port:<br>30W Max Sim-<br>ultaneous Power per<br>Port: 15W                                                                                                    | 802.3af/at Auto PD Clas-<br>sification Max Power Out-<br>put per Port: 30W Max<br>Simultaneous Power per<br>Port: 15W                                                                                                    |
| VLAN Features          | 802.1Q Port-based<br>VLANs Voice VLAN                                                                                                    | 802.1Q Port-based<br>VLANs Voice VLAN                                                                                                    | 802.1Q Port-based VLANs<br>Voice VLAN                                                                                                    |
| ACL Features           | Ingress/Egress MAC<br>based IP based                                                                                                    | Ingress/Egress MAC<br>based IP based                                                                                                    | Ingress/Egress MAC<br>based IP based                                                                                                    |
| Layer 2 Features       | SNMP IGMPv1/v2/v3<br>Snooping IGMP v2/v3<br>IGMP Querier Unre-<br>gistered MCast Fil-<br>tering 802.1X LAG<br>Spanning Tree Pro-<br>tocol Flow Control EEE<br>Jumbo Frames                                                                                                    | SNMP IGMPv1/v2/v3<br>Snooping IGMP v2/v3<br>IGMP Querier Unre-<br>gistered MCast Fil-<br>tering 802.1X LAG<br>Spanning Tree Pro-<br>tocol Flow Control EEE<br>Jumbo Frames                                                                                                    | SNMP IGMPv1/v2/v3<br>Snooping IGMP v2/v3<br>IGMP Querier Unre-<br>gistered MCast Filtering<br>802.1X LAG Spanning<br>Tree Protocol Flow Con-<br>trol EEE Jumbo Frames<br>DHCP Snooping                                                                                                    |
| Layer 3 Features       | N/A                                                                                                    | N/A                                                                                                    | IP Routing Static Routing<br>DHCP Relay                                                                                                    |
| Management<br>Features | OvrC FW Upgrade:<br>TFTP, HTTP Port Mir-<br>roring: One to One,<br>Many to One SNTP<br>Dual FW Image Per-<br>sistent Logging<br>Remote Logging                                                                                                    | OvrC FW Upgrade:<br>TFTP, HTTP Port Mir-<br>roring: One to One,<br>Many to One SNTP<br>Dual FW Image Per-<br>sistent Logging<br>Remote Logging                                                                                                    | OvrC FW Upgrade: TFTP,<br>HTTP Port Mirroring: One<br>to One, Many to One<br>SNTP Dual FW Image Per-<br>sistent Logging Remote<br>Logging                                                                                                    |
| Temperature<br>Range   | Operating: 0°C ~ +<br>50°C Storage: -20°C ~<br>+ 70°C                                                                                                    | Operating: 0°C ~ +<br>50°C Storage: -20°C ~<br>+ 70°C                                                                                                    | Operating: 0°C ~ + 50°C<br>Storage: -40°C ~ + 70°C                                                                                                    |
| Humidity Range         | Operation: 10%~90%                                                                                                    | Operation: 10%~90%                                                                                                    | Operation: 10%~90% RH                                                                                                    |

|                | RH          | RH          |                      |
|----------------|-------------|-------------|----------------------|
| Certifications | FCC, CE, UL | FCC, CE, UL | FCC, IC, CE, RCM, UL |